Consumer Credit Division External User Manual: Registration and Licensing System (RLS)

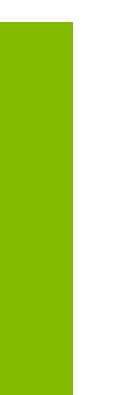

A User Guide to Assist Loan Brokers in Utilizing RLS for Filings and Submissions.

fcaa.gov.sk.ca

October 2019

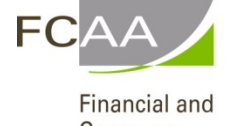

Consumer Affairs Authority

## Table of Contents

| INTRODUCTION                 | 3  |
|------------------------------|----|
| GENERAL NAVIGATION           | 4  |
| NAVIGATING THE HOME SCREEN   | 5  |
| LICENSING REQUIREMENTS       | 6  |
| COMPLIANCE WITH LEGISLATION  | 6  |
| REQUIRED LICENSING           | 6  |
| APPLY FOR A LICENCE          | 7  |
| REQUEST FOR MORE INFORMATION | 21 |
| PRINT A LICENCE              | 26 |
| PROVIDE INFORMATION UPDATE   | 30 |
| SUBMIT AN ANNUAL RETURN      | 37 |
| SURRENDER A LICENCE          | 44 |
| CONTACT US                   | 47 |

## Introduction

This is a guide to using the Financial and Consumer Affairs Authority ("FCAA") online portal called the "Registration and Licensing System" ("RLS"). This guide is specific to loan brokers to provide guidance on specific processes and is not intended to provide an overview of the functionality of RLS.

Please take a moment to review our publication "Registration and Licensing System (RLS) Basics" ("RLS Basics Guide") to learn the basic functionality of RLS, including how to create a user account, how to navigate within RLS and how to submit information through RLS. The RLS Basics guide is available on our webpage and while general in nature, the RLS Basics Guide will assist users to fully learn and utilize the functionality of RLS.

RLS is a secure environment that allows a user to administer their licence or registration online, including applying for licensing or registration, submit required filings (collectively called "Submissions"), print a licence and view correspondence regarding a licence.

For the purposes of this guide, "submissions" include, but are not limited to, the following:

- Annual returns;
- Changes of information; and
- Surrendering a licence.

All submissions made through RLS are subject to review and approval by the Superintendent of Financial Institutions (the "Superintendent") and the Superintendent may require additional information regarding your submission. You will be notified of the status of a submission (i.e. approved, rejected or more information required) by our office.

RLS should accessed using Google Chrome, Microsoft Edge, Internet Explorer 11 or Mozilla Firefox browsers. Other browsers may result in the system not performing properly.

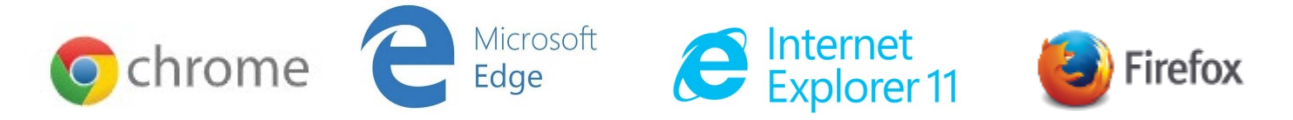

Please note that all images shown in this guide are for illustration purposes only and may not be an exact representation of the RLS online portal.

# **General Navigation**

In addition to the guidance that you will find the RLS Basics Guide, this page provides the very basic RLS navigation tips.

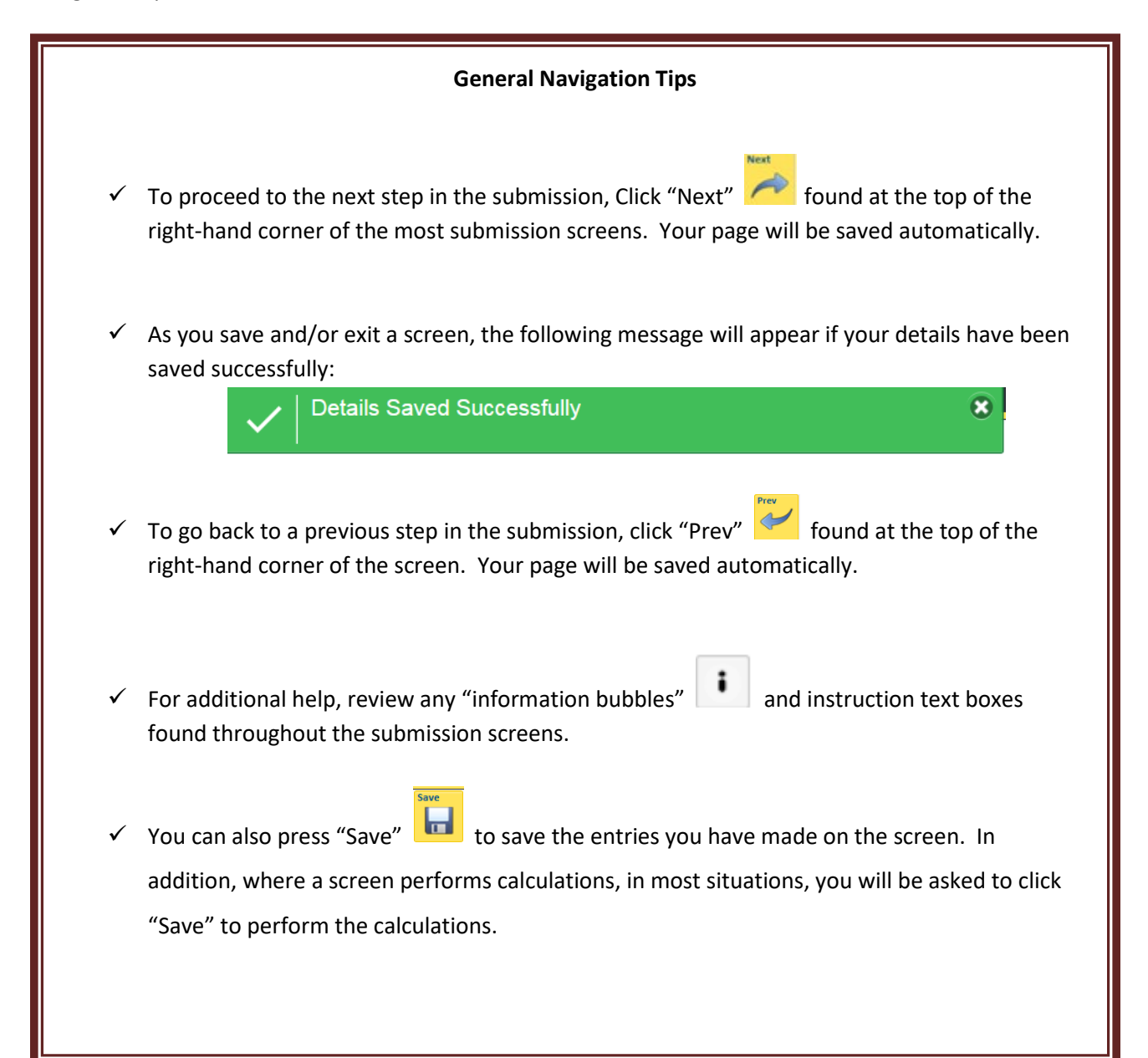

# Navigating the Home Screen

In addition to the guidance that you will find the RLS Basics Guide, this page provides a summary of your RLS home screen basic navigation.

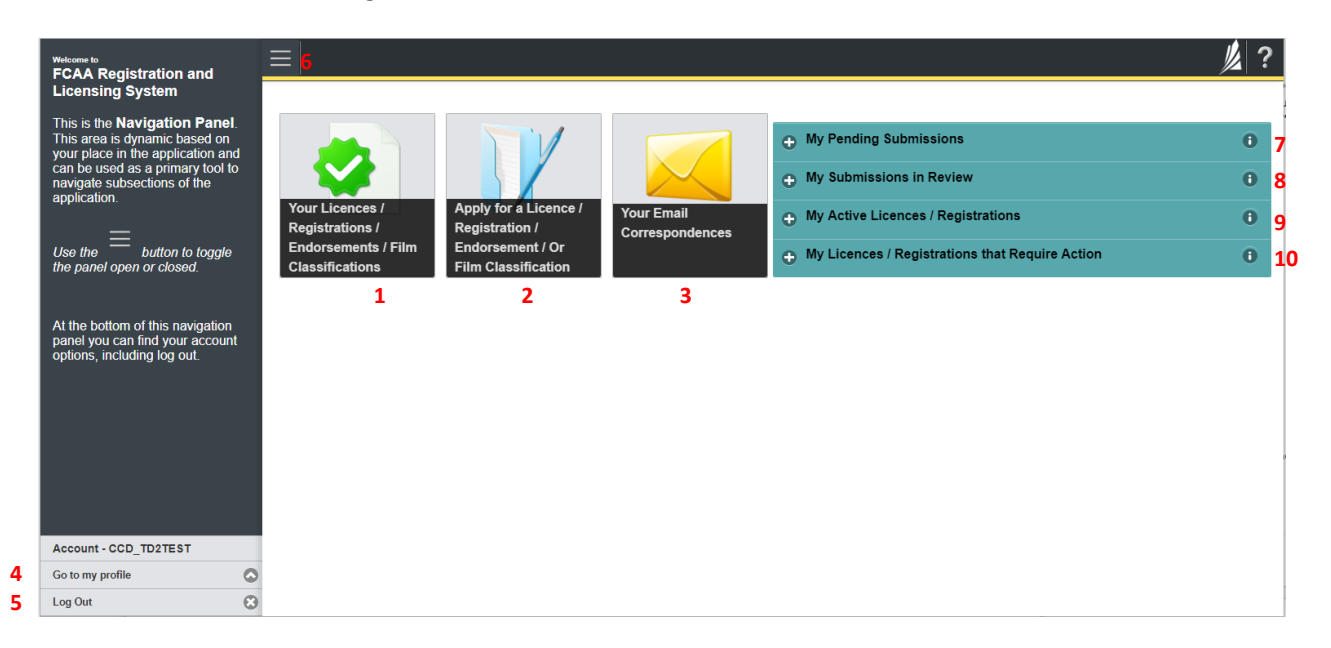

#### **Dashboard Buttons**

- 1. "Your Licences" button allows you to view all active licences currently associated with your user account. By clicking any item in this list, you will be taken to the licence page where you can view/print your licence and review other important details.
- 2. "Apply for a Licence" button allows you to start the application process for a new licence.
- 3. "Your Email Correspondences" button allows you to view correspondence documents.

#### **Navigation Panel**

- 4. "Go to my Profile" allows you to view your RLS account information.
- 5. "Log Out" allows you to log out of RLS.
- 6. To hide or show the navigation panel on the left hand side of the screen, click the 📃.

#### Portals

- 7. "My Pending Submissions" includes all submission that you are currently working on and have not submitted. This portal also includes submissions that have been returned to you by our office for more information.
- 8. "My Submissions in Review" portal list includes all submissions that you have successfully submitted to FCAA for review.
- 9. "My Active LIcences/Registrations" includes all active licences currently associated with your user account. By clicking any item in this list, you will be taken to the licence page where you can view/print your licence and review other important details.
- 10. "My Licences/Registrations that Require Action" portal will show you if you have any submissions due for your licence that you have not started or not completed.

# Licensing Requirements

#### **Compliance with Legislation**

*The Trust and Loan Corporations Act* (the "Act") and *The Trust and Loan Corporations Regulations* (the "Regulations") provides the legislative framework for the regulations of trust corporations, loan corporations and financing corporations. The Act applies to all persons carrying on business as a trust corporation, loan corporation and/or financing corporation in Saskatchewan.

Once licensed, loan brokers must comply with applicable legislation, including the reporting requirements of the Act. Loan Brokers are responsible for ensuring they are familiar with and in compliance with all legislative requirements. Among the requirements of the legislation, loan brokers are prohibited from requiring or accepting any payment from a consumer unless:

- the loan broker is registered;
- the loan broker provides the consumer with the written disclosure required by the legislation; and
- the consumer has actually received the proceeds of the loan.

Every arrangement or agreement that does not meet these three criteria is void. Loan brokers must ensure any bond required by the Superintendent is maintained. Loan brokers must remit evidence that they are maintaining the required bond (i.e. evidence that they have "renewed" the bond).

If you are unsure of your specific legislative requirements or need additional help or guidance, please contact our office (see the "Contact Us" in this guide) or review the guidance available on our webpage.

#### **Required Licensing**

A loan broker is a person (individual, corporation or partnership) that provides services or products to a consumer in obtaining a loan from another person. Services include referring a consumer to a lender, referring a lender to a consumer, or providing a lender or consumer with information about the other.

Persons involved with a loan of money made on the security of real property are not loan brokers. When real property is involved, *The Mortgage Brokerages and Mortgage Administrators Act* will apply and a licence under this legislation may also be required.

You can access a summary of the application and the supporting material requirements which are available on our webpage. If you are unsure of your specific licensing requirements or need additional help or guidance, please contact our office (see the "Contact Us" in this guide.

# Apply for a Licence

Before you begin, please ensure you are familiar with *The Trust and Loan Corporations Act* (the "Act") and *The Trust and Loan Corporations Regulations* (the "Regulations") which outlines the requirements to carry on business as a loan broker in Saskatchewan.

All applications made through RLS are subject to review and approval by the Superintendent of Financial Institutions (the "Superintendent") and the Superintendent may require additional information regarding your application. You will be notified of the status of an application (i.e. approved, rejected or more information required) by our office.

You should have your documentation in order before you begin. If you forget or need to change some of your information, you can save your progress through the application and return to it as you need to. You can continue to make changes to your application until you submit the application to our office. If you need to make changes to a submitted application, please contact our office (see the "Contact Us" in this guide).

In order to proceed with your application, you will need to have an RLS account already. If you do not have an account, you will need to register one. If you currently have a licence and do not know your user ID or password, please review the RLS Basics Guide before proceeding.

1. To access the RLS login page, go to <a href="https://fcaa.saskatchwan.ca">https://fcaa.saskatchwan.ca</a>

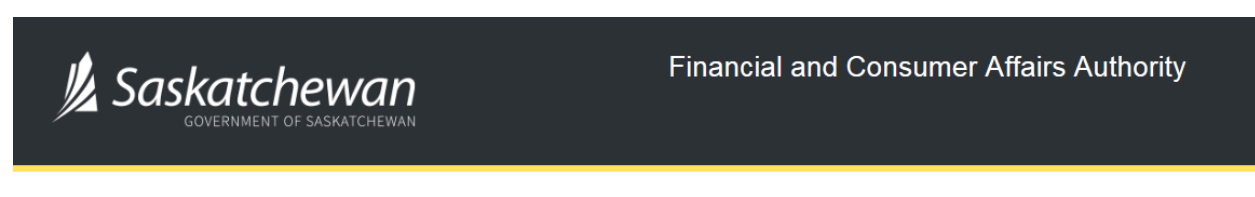

#### FCAA Registration and Licensing System

| Welcome to FCAA RLS   |          |
|-----------------------|----------|
| User ID               |          |
| Password              |          |
| Login                 | Register |
| Forgot your password? | 0        |

Enter your User ID and Password and click "Login". You will be brought to the RLS home screen.

2. Click on the "Apply for a New Licence" button.

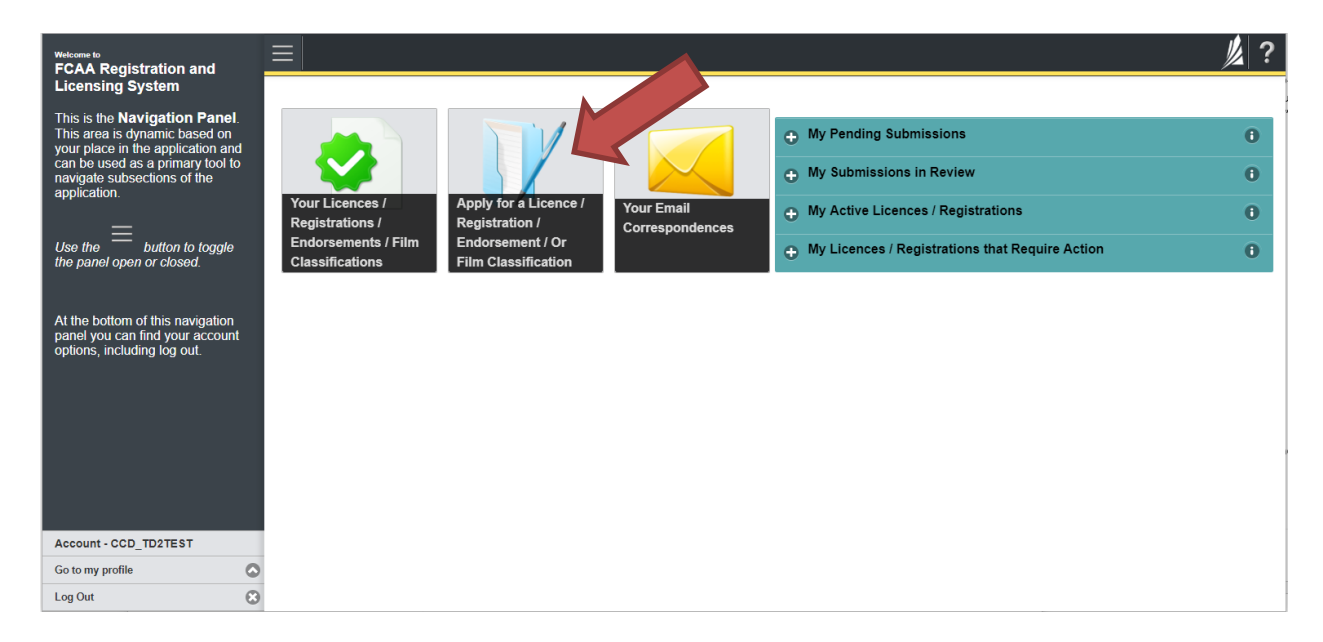

3. Select "Consumer Credit" as the Licencing Division.

| Start typing to filter list |                                                         |                              | // ? |
|-----------------------------|---------------------------------------------------------|------------------------------|------|
| Licence Selection           | Licence Wizard Records<br>Licence Selection             |                              | Save |
|                             | Type of Licence                                         |                              |      |
|                             | Select the Licencing Division                           | O Consumer Credit            |      |
|                             |                                                         | Consumer Protection          |      |
|                             |                                                         | Insurance                    |      |
|                             |                                                         | Pensions                     |      |
|                             | Select the Licence \ Registration you wish to apply for | Please select to reveal list |      |
|                             |                                                         |                              |      |
|                             |                                                         |                              |      |
|                             |                                                         |                              |      |
|                             |                                                         |                              |      |
|                             |                                                         |                              |      |
| Account - CCD_TD2TEST       |                                                         |                              |      |
| Go to my profile            |                                                         |                              |      |
| Log Out                     | 3                                                       |                              |      |

4. Select "Loan Broker" from the dropdown menu.

| Start typing to filter list |                                                                                                    | // ? |
|-----------------------------|----------------------------------------------------------------------------------------------------|------|
| Licence Selection           | Licence Wizard Records Licence Selection                                                                                                    | Save |
|                             | Type of Licence                                                                                                    |      |
|                             | Select the Licencing Division Credit                                                                                                    |      |
|                             | Consumer Protection                                                                                                    |      |
|                             | Insurance                                                                                                    |      |
|                             | Pensions                                                                                                    |      |
|                             | Select the Licence \ Registration you wish to apply for Please select to reveal list 📀                                                                                                    |      |
| Account - CCD_TD2TEST       | Elecente solekor         International State           Mortgage Administrator         Mortgage Brokerage           Mortgage Brokerage         Mortgage Brokerage           Mortgage Brokerage |      |
| Go to my profile            | 0                                                                                                    |      |
| Log Out                     | 0                                                                                                    |      |
|                             |                                                                                                    |      |

5. Carefully review the "Before You Begin" section. You can print this page from your browser if you need to reference it.

|                     |                                                                                                    | // ?                                                |
|---------------------|----------------------------------------------------------------------------------------------------|-----------------------------------------------------|
| Licence Selection   | Licence Wizard Records Licence Selection                                                                                                    | Save                                                |
|                     | Type of Licence                                                                                                    |                                                     |
|                     | Select the Licencing Division O Consumer Credit                                                                                                    |                                                     |
|                     | Consumer Protection                                                                                                    |                                                     |
|                     | Insurance                                                                                                    |                                                     |
|                     | Pensions                                                                                                    |                                                     |
|                     | Select the Licence \ Registration you wish to apply for Loan Broker                                                                                                    | •                                                   |
|                     | Before You Begin                                                                                                    |                                                     |
|                     | Welcome to the Financial and Consumer Affairs Authority's (FCAA) online Registration and Licensing System (RLS).                                                                                                    |                                                     |
|                     | Please take a moment to familiarize yourself with the licensing requirements and the information you will need to complete the submission process. Once you have triggered the submi<br>clicking the green button below), you may wish to review the different pages of the submission (the "Steps") in advance. While you will not be able to submit the submission to FCAA us<br>fields have been completed, you can view the screens at any time. You can also review information on our website at. http://fcaa.gov.sk.ca/regulated-businesses-persons/business<br>brokers.                                                      | ission (by<br>ntil all required<br><b>ses/loan-</b> |
|                     | If you have any questions about licensing requirements or about how to use RLS to make a submission to FCAA, please contact us (contact information available via the above link).                                                                                                    |                                                     |
|                     | After You Submit                                                                                                    |                                                     |
|                     | Once you have completed your submission, it will be reviewed by FCAA. You may be contacted to provide additional information in order to complete the review process. Your timely re<br>these requests will ensure the review of your submission is not delayed. You will be advised of the progress of your submission electronically by email.                                                                                                    | esponse to                                          |
|                     | Unless otherwise directed, any correspondence you receive from FCAA will direct or require you to return to the RLS portal to ensure the security of your information.                                                                                                    |                                                     |
|                     | Security Controls                                                                                                    |                                                     |
|                     | For security purposes, remember that we will never ask you for your user name or password.                                                                                                    |                                                     |
|                     | Terms of Use                                                                                                    |                                                     |
| Account CCD TD2TEST | ECAA a regulatory body comprised of the different divisions (Regulatory Divisions') that administer a number of regulatory programs pursuant to various legislation and regulations (F<br>Laws'). By accessing this system, including providing or submitting any information (I information'), lacknowledge, recognize and understand that any and all information I provide bo'<br>any of Is Regulatory Divisions may be used, disclosed or shared by FCAA or any of Its Regulatory Divisions as authorized by Regulatory Laws or other applicable laws, including the s<br>information amongs the different Regulatory Divisions. | Regulatory<br>'CAA and/or<br>sharing of the         |
| Go to my profile    |                                                                                                    |                                                     |
| Log Out             | I Acknowledge                                                                                                    |                                                     |
|                     |                                                                                                    |                                                     |

Click "I acknowledge".

| Loan Broker Event                   | ≡ 🐔                                                                                                    | <u>//</u> ?                                                                                                    |
|-------------------------------------|----------------------------------------------------------------------------------------------------|----------------------------------------------------------------------------------------------------|
| Step 1<br>Event                     | Step 1<br>122351-00 - LNB - NEW                                                                                                    | Status<br>Pending Submission                                                                                                    |
| Step 2<br>Business Entity           | - FCAA                                                                                                    | A                                                                                                    |
| Slep 3<br>Locations                 | After completing the form click the A button on the right to proceed. Your information will be                                                                                                    | Anna                                                                                                    |
| Slep 4<br>Suitability for Licensing | saved.                                                                                                    | •••                                                                                                    |
| Step 5<br>Supporting Documents      |                                                                                                    |                                                                                                    |
| Step 6<br>Declaration               | Velcome to the Financial and Consumer Affairs Authority's (FCAA) online Registration and L<br>Please take a moment to familiarize yourself with the licensing requirements and the informat<br>of the submission (the "Steps") in advance. While you will not be able to submit the submission<br>You can also review information on our website at www.fcaa.gov.sk.ca. When on the main if<br>If you have any questions about licensing requirements or about how to use RLS to make a s | Icensing System (RLS).<br>ion you will need to complete the submission process. You may wish to review the different pages<br>in to FCAA unit all required fields have been completed, you can view the screens at any time.<br>CAA webpage, please navigate to the appropriate program for further information.<br>ubmission to FCAA, please contact us at <b>fid@gov.sk.ca</b> or ( <b>306</b> ) <b>787-6700</b> |
|                                     | Submission Information                                                                                                    |                                                                                                    |
|                                     | Submission Number 122351-00                                                                                                    |                                                                                                    |
|                                     | Primary Contact Information The primary contact is the individual who will be receiving communications and information for                                                                                                    | on the FCAA regarding this request. If you are the primary contact, please select "Yes" below and                                                                                                    |
|                                     | Compare the remaining nexts in another individual should be the primary contact, pease see<br>Are you the primary contact person for this application?* Yes N                                                                                                    | c no below and provide the required information.                                                                                                    |
|                                     |                                                                                                    |                                                                                                    |
| Account - CCD_TD2TEST               | 0                                                                                                    |                                                                                                    |
| Log Out                             | 8                                                                                                    |                                                                                                    |

6. You will be brought to the first step of your application – "Event".

On the left side is your navigation menu where you can navigate to the different steps within the application, log out or access your RLS account.

On the right side is your tools and actions menu where you can:

- Save your filing if you need to walk away and come back to it;
- Cancel your filing if you have started an application and didn't intend to;
- Move forward and backwards one step using the next and previous arrow buttons.

Actions

Please note that you will not be able to submit the application if a step has any blank or missed questions or required documentation uploads.

7. Confirm that you are the primary contact. If you are not the primary contact, click "No" and provide the contact information for the primary contact.

| Loan Broker Event                |                                                                                                    | <u>//</u>                                                                                                    | ?    |
|----------------------------------|----------------------------------------------------------------------------------------------------|----------------------------------------------------------------------------------------------------|------|
| Step 1<br>Event                  | Step 1<br>122351-00 - LNB - NEW                                                                                                    | Status<br>Pending Submission                                                                                                    |      |
| Step 2<br>Business Entity        | FCAA                                                                                                    |                                                                                                    | ~    |
| Step 3<br>Locations              | After completing the form click the 📌 button on the right to proceed. Your informat                                                                                                    | ation will be                                                                                                    | tons |
| Step 4 Suitability for Licensing | saved.                                                                                                    | •                                                                                                    |      |
| Step 5<br>Supporting Documents   |                                                                                                    |                                                                                                    |      |
| Step 6 Pectaration               | Welcome to the Financial and Consumer Affairs Authority's (FCAA) online Reg<br>Please take a moment to familiarize yourself with the licensing requirements an<br>pages of the submission (the "Steps") in advance. While you will not be able to<br>time. You can also review information on our website at www.teaa.gov.sk.ca<br>If you have any questions about licensing requirements or about how to use R | gistration and Licensing System (RLS).<br>and the information you will need to complete the submission process. You may wish to review the different<br>to submit the submission to FCAA with all arequired fields have been completed, you can view the screens at any<br>a When on the main FCAA webpage, please navigate to the appropriate program for further information.<br>RLS to make a submission to FCAA, please contact us at <b>fid@gov.sk.ca</b> or ( <b>306</b> ) <b>787-6700</b> . |      |
|                                  | Submission Information                                                                                                    |                                                                                                    |      |
|                                  | Submission Number                                                                                                    | 122351-00                                                                                                    |      |
|                                  | Registration Event Type                                                                                                    | New Application                                                                                                    |      |
|                                  | Primary Contact Information The primary contact is the individual who will be not and complete the remaining fields. If another individual in y of the remaining fields.                                                                                                    | nd information from the FCAA regarding this request. If you are the primary contact, please select "Yes" below<br>contact, please select "No" below and provide the required information.                                                                                                    |      |
|                                  | Are you the primary contact person for this application?*                                                                                                    | Yes No                                                                                                    |      |
|                                  | Prefix First Name*                                                                                                    | Last Name* Middle Name                                                                                                    |      |
|                                  | 0                                                                                                    | 1                                                                                                    |      |
| Account - CCD_TD2TEST            | Title / Position                                                                                                    |                                                                                                    | U    |
| Go to my profile                 | Email Address*                                                                                                    | Please enter a valid email address.                                                                                                    |      |
| Log Out                          | Phone Number*                                                                                                    | · · · ·                                                                                                    |      |

The individual listed as the primary contact for the application will receive emails and may be contacted by our office regarding the application and/or licence.

Once the primary contact information has been completed, click on the next arrow button on the right side of the application.

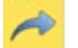

8. You will be brought to the "Business Entity" step of your application. Select the type of business entity exactly as you are registered with Information Services Corporation (ISC) Corporate Registry.

| Loan Broker Event                   |                                                                                    |                                                                                                    | // ?         |
|-------------------------------------|------------------------------------------------------------------------------------|----------------------------------------------------------------------------------------------------|--------------|
| Step 1<br>Event                     | Step 2<br>Business Entity                                                          |                                                                                                    | Save<br>Next |
| Step 2<br>Business Entity           | FCAA                                                                               |                                                                                                    | Prev         |
| Step 3<br>Locations                 | After completing the form click the                                                | ion will be saved                                                                                                    |              |
| Step 4<br>Suitability for Licensing | 122351-00 -                                                                        |                                                                                                    |              |
| Step 5<br>Supporting Documents      | Business Entity Information                                                        |                                                                                                    |              |
|                                     | The next fiscal year end of the applicant is:*                                     | DD-Mon-YYYY                                                                                                    |              |
| Declaration                         | Please select the type of business entity as registered with ISC*                  | Corporation Partnership Sole Proprietor                                                                                                    |              |
|                                     | Provide a list of names of the individuals acting as Loan Bor<br>of the applicant* | 1 Upload File                                                                                                    |              |
|                                     | Mailing Address Information                                                        |                                                                                                    |              |
|                                     | Head office of the applicant                                                       |                                                                                                    |              |
|                                     | Mailing Address Lookup                                                             | Please enter address to search.  Inving trouble finding your address? Enable Manual Entry                                                                                                    |              |
|                                     | Street*                                                                            |                                                                                                    |              |
|                                     | City*                                                                              |                                                                                                    |              |
|                                     | Postal Code*                                                                       |                                                                                                    |              |
|                                     | Province/State*                                                                    |                                                                                                    |              |
|                                     | Tolophonet                                                                         |                                                                                                    |              |
|                                     |                                                                                    | Erridu                                                                                                    |              |
|                                     |                                                                                    |                                                                                                    |              |
| Account - CCD_TD2TEST               | is the head office mailing address the address for service in<br>Saskatchewan?"    | Yes No                                                                                                    |              |
| Go to my profile                    |                                                                                    | The address for service in Saskatchewan must be a location in Saskatchewan that maintains regular<br>business hours and has staff available to receive documents. Typically this would be a law office. The |              |
| Log Out                             |                                                                                    | address for service cannot be a post office box.                                                                                                    |              |

The way you have registered your business will affect the application questions you fill out.

Answer the questions accurately and completely and upload all requested supporting documentation. If you need additional help or guidance, please contact our office (see the "Contact Us" in this guide) or review the guidance available on our webpage.

Once you have completed all fields on this step of the application, click the next arrow button on the right side of the application.

9. You will be brought to the "Locations" step.

| Loan Broker Event                   |   | ≣ 🐔                                                                                             |                                                                 | 1/2 ? |
|-------------------------------------|---|-------------------------------------------------------------------------------------------------|-----------------------------------------------------------------|-------|
| Step 1<br>Event                     | ø | Step 3<br>Locations                                                                             |                                                                 | Save  |
| Step 2<br>Business Entity           | ø | FCAA                                                                                            |                                                                 | Prev. |
| Step 3<br>Locations                 |   | After completing the form click the  button on the right to proceed. Your informati             | on will be saved.                                               |       |
| Step 4<br>Suitability for Licensing |   | 122351-00 - EXTERNAL USER                                                                       |                                                                 |       |
| Step 5<br>Supporting Documents      | ۲ | Location Details                                                                                |                                                                 |       |
| Step 6<br>Declaration               |   | Please provide the full mailing address of each branch location in Saskatcher<br>Address Lookup | wan and the name and contact information of the branch manager. |       |
|                                     |   | Ц                                                                                               | aving trouble finding your address? Enable Manual Entry         |       |
|                                     |   | Street*                                                                                         |                                                                 |       |
|                                     |   | City*                                                                                           |                                                                 |       |
|                                     |   | Postal Code*                                                                                    |                                                                 |       |
|                                     |   | 1 IOVINGE State                                                                                 | 0                                                               |       |
|                                     |   | Branch Manager Name*                                                                            |                                                                 |       |
|                                     |   | Telephone Number of Branch Manager*                                                             | ()X                                                             |       |
|                                     |   | Fax of Branch Location*                                                                         | ()X                                                             |       |
|                                     |   | Email Address of Branch Location*                                                               |                                                                 |       |
|                                     |   | Add a                                                                                           | Additional Branch Office                                        |       |
| Account - CCD_TD2TEST               |   | Location of Records                                                                             |                                                                 |       |
| Go to my profile                    | 0 | Please indicate where the records of the applicant will be located                              |                                                                 |       |
| Log Out                             | • | Street*                                                                                         |                                                                 |       |

Answer the questions accurately and completely and upload all requested supporting documentation. If you need additional help or guidance, please contact our office (see the "Contact Us" in this guide) or review the guidance available on our webpage.

10. On the "Suitability for Licensing" step, you will need to answer the questions and upload a criminal record check for each director or officer or employee.

| Loan Broker Event                   | <b>= A</b>                                                                          |                                                                                                    |                |                                                |                                           |
|-------------------------------------|-------------------------------------------------------------------------------------|----------------------------------------------------------------------------------------------------|----------------|------------------------------------------------|-------------------------------------------|
| Step 1<br>Event                     | Step 4<br>Suitability for Licer                                                     | nsing                                                                                                    |                |                                                |                                           |
| Step 2<br>Business Follow           | FCAA                                                                                |                                                                                                    |                |                                                |                                           |
| Step 2                              |                                                                                     |                                                                                                    |                |                                                |                                           |
| Locations                           | After completing the form click                                                     | the 📌 button on the right to proceed. Your inform                                                                                              | etion will be  | laved.                                         |                                           |
| Ship 4<br>Suitability for Licensing | 122351-00 - EXTERNAL USE                                                            | R                                                                                                    |                |                                                |                                           |
| Step 5<br>Supporting Documents      | Criminal Record Details                                                             |                                                                                                    |                |                                                |                                           |
| Ship 6<br>Declaration               | During the past ten years,                                                          | has the corporation, any director, officer or empl                                                                                             | loyee of the   | corporation:                                   |                                           |
|                                     | Had a civil action or adm<br>traud, breach of trust, de                             | ninistrative proceeding brought against it alleging<br>scet or manepresentation?"                                                              | Yes            | No                                             |                                           |
|                                     | Been charged with an o<br>excluding traffic offence                                 | dence pursuant to any law of any jurisdiction, s?"                                                                                             | Yes            | No                                             |                                           |
|                                     | Been convicted of a crim                                                            | ninal offence?*                                                                                                    | Yes            | No                                             |                                           |
|                                     | Been convicted of violat<br>mortgage brokers, loan                                  | ing any securities, insurance, trust and loan,<br>brokers, real estate or consumer protection                                                  | Yes            | No                                             |                                           |
|                                     | Made an assignment to<br>insolvent, or been adjud                                   | the benefit of creditors, or become legally<br>ged bankrupt or filed a petition in bankruptcy?*                                                | Yes            | No                                             |                                           |
|                                     | Had a licence or registra<br>cancelled under the law                                | ation refused, suspended, conditioned, or<br>s of any province, tectiony, state or country?"                                                   | Yes            | No                                             |                                           |
|                                     | Been the subject of disc<br>authority under the laws                                | plinary action by any licensing regulatory<br>of any province, territory, state or country?"                                                   | Yes            | No                                             |                                           |
|                                     | During the past ten years,<br>shareholder (10% or more<br>Had a civil action or any | has the corporation, any director, officer or subs<br>() of a firm or corporation that has:<br>meshative proceeding brought assand it allowers | stantial sha   | holder (10% or more) of the corporation been a | partner, director, officer or substantial |
|                                     | haud, breach of trust, de<br>Been charged with an o                                 | eceit or merepresentation?*<br>Bence pursuant to any law of any jurisdiction                                                                   | Yes            | No                                             |                                           |
|                                     | excluding traffic offence<br>Been convicted of a crit                               | 17"<br>ninal offence?"                                                                                                    | Yes            | No                                             |                                           |
|                                     | Been convicted of violat                                                            | ing any securities, insurance, trust and loan,                                                                                                 | Yes            | No                                             |                                           |
|                                     | legislation?"<br>Made an assistment for                                             | provers, new estate or consumer protection                                                                                                    |                |                                                |                                           |
|                                     | Insolvent, or been adjud<br>Had a licence or revisite                               | ged bankrupt or filed a petition in bankruptcy?*<br>ation refused, suspended, conditioned, or                                                  | Yes            | No                                             |                                           |
|                                     | cancelled under the law<br>Been the subject of disc                                 | s of any province, territory, state or country?"<br>Iplinary action by any lowning regulatory                                                  | Yes            | No                                             |                                           |
|                                     | authority under the laws                                                            | of any province, territory, state or country?"                                                                                                 | Yes            | No                                             |                                           |
|                                     | If you have any additional                                                          | information or if you answered "Yes" to any of th                                                                                              | he above o     | ations please upload supporting documents. The | ese documents may provide additional      |
|                                     |                                                                                     | protect including white, inter imposite and account                                                                                            | ing paratric s | tor o tor of occurring accordings.             |                                           |
|                                     |                                                                                     |                                                                                                    | Add a Su       | sorting Document                               |                                           |
|                                     | Criminal Record Checks                                                              |                                                                                                    |                |                                                |                                           |
|                                     |                                                                                     | Please provide Crim                                                                                                    | ninal Reco     | Checks for the following individuals:          |                                           |
|                                     |                                                                                     |                                                                                                    | D              | ernal User                                     |                                           |
|                                     | 2                                                                                   |                                                                                                    |                |                                                |                                           |
| Account - OCD_TOUTEST               |                                                                                     |                                                                                                    | Add a Cris     | nal Record Check                               |                                           |

Criminal record checks should be dated no earlier than 3 months from the date you submit the application to us.

If a criminal record check is required, persons resident in Canada will need to obtain it from any police agency (RCMP, municipal police in any province) or a credit reporting agency registered in Saskatchewan. You can obtain a list of registered credit reporting agencies under the Consumer Protection heading at <a href="https://fcaa.gov.sk.ca/fcaa411">https://fcaa.gov.sk.ca/fcaa411</a>.

Persons who are not resident in Canada can provide a CRC from a police agency, or another provider. If using another provider, applicants should contact the appropriate regulatory division at the FCAA (<u>https://fcaa.gov.sk.ca/contact-us</u>) to ensure that provider will be acceptable.

Once you have completed all fields on this step of the application, click the next arrow button on the right side of the application.

11. You will be brought to the "Supporting Documents" step. Answer the questions accurately and completely and upload all requested supporting documentation.

| Loan Broker Event                                   |                                                                                                    |
|-----------------------------------------------------|----------------------------------------------------------------------------------------------------|
| Step 1<br>Event                                     | Stop 5 Supporting Documents                                                                                                    |
| Step 2<br>Business Entity                           |                                                                                                    |
| Step 3<br>Locations                                 | It is important that every item of supporting material be an accurate reflection of the activities at each location to which it applies. The use of vague or overly general descriptions may result in proceeding which it applies.                                                                                                    |
| Step 4<br>Suitability for Licensing                 | After completing the form click the 🌧 button on the right to proceed. Your information will be saved.                                                                                                    |
| Step 5<br>Supporting Documents                      | 122361-00 - EXTERNAL USER                                                                                                    |
| Sion 6<br>Declaration                               | Supporting Materials         1. Please upload a detailed business plan.*         Upload File         • The business plan should include a description of proposed business activities to be conducted in Saskatchewan and a list of all lenders with whom the loan torker plans to deal.         • The business plan will also include information about any referral arrangements or partnerships that they will receive clients from.         • The business plan should also include information about any referral arrangements or borrowers an upfront fee business plan will also include information as to whether the application charges borrowers an upfront fee business plan will account and the application charges         2. Upload a copy of the disclosure statement to be provided to clients pursuant to section 49 of the Act.* <b>49</b> Before providing services or products to assist a consumer in obtaining a loan of money from another person, a loan broker shall provide a consumer with a written statement that clearly sets out the following: |
| Account - CCD_T02TE\$T<br>Go to my profile (Log Out | <ul> <li>(a) the loan broker's name, address, telephone number and facsimile number in Saskatchewan and, if the loan broker's main place of business;</li> <li>(b) the name of the loan broker's main place of business;</li> <li>(c) if known, the mannes of the lenders or potential lenders from whom the loan broker will attempt to obtain a loan for the consumer;</li> <li>(c) if known, the mannes of the lenders or potential lenders from whom the loan broker will attempt to obtain a loan for the data is expected to be made to the consumer;</li> <li>(d) the data mount that the loan broker will charge the consumer for obtaining the loan and any other charges or amounts the consumer will pay for obtaining the services or products.</li> <li>3. Upload a schedule of fees, charges, payments, commissions or other amounts the loan broker will receive in return for providing services as a loan broker.</li> </ul>                                                                                                    |

If you need additional help or guidance, please contact our office (see the "Contact Us" in this guide) or review the guidance available on our webpage.

Once you have completed all fields on this step of the application, click the next arrow button on the right side of the application.

12. You will be brought to the "Declaration" step. You will need to read and complete the Statutory Declaration form. A link to the declaration form is provided on this page.

Upload the completed and signed Statutory Declaration form. Please note that the Statutory Declaration must be sworn before a commissioner for oaths, notary public or justice of the peace.

| Loan Broker Event                         |                                                                                                    | ?         |
|-------------------------------------------|----------------------------------------------------------------------------------------------------|-----------|
| Slep 1<br>Event                           | Step 6 Declaration                                                                                                    |           |
| Step 2<br>Business Entity                 |                                                                                                    | ان<br>ريا |
| Step 3<br>Locations                       | 22351.00 EXTERNAL LISER                                                                                                    |           |
| Step 4<br>Suitability for Licensing       | Submission Instructions                                                                                                    |           |
| Step 5<br>Supporting Documents            | Prior to checking "I Agree" and clicking the "Submit to FCAA" button, the submitter/applicant is encouraged to carefully review all information provided in the submission.                                                                                                    |           |
| Step 6<br>Declaration                     | By checking "I Agree" and clicking the "Submit to FCAA" button, the following will occur:  • The submission will be forwarded to FCAA for review. • The submission will be locked down and the submitter/applicant will not be able to make any changes to the submitsion. • If FOAA identifies changes or requires additional information, the submission will be returned to the submitter/applicant (via RLS) and the submission will be available for updates, • If, prior to FCAA completing this review, the submitter/applicant identifies changes or wahes to provide additional information the submitter/applicant will need to contact FCAA directly.  After checking "I Agree" and clicking the "Submit to FCAA" button, an invoice will be created. A submission may not be considered complete until the application fees have been remitted to FCAA.  Please upload the completed Statutory Declar |           |
| Account - CCD_TD2TEST<br>Go to my profile | Upload File<br>Click here for the Statutory Declaration Form to be completed and uploaded by the applicant                                                                                                    |           |
| Log Out                                   |                                                                                                    |           |

Click the "I Agree" box to agree to it.

Click "Submit to FCAA".

13. The final step in the application is the "Invoice" step.

| Loan Broker Event                   |   |                                         |                                                                      |                                                                            |                                                         |                                                          |
|-------------------------------------|---|-----------------------------------------|----------------------------------------------------------------------|----------------------------------------------------------------------------|---------------------------------------------------------|----------------------------------------------------------|
| Step 1<br>Event                     | ø | Step 7<br>Invoice - 001807              |                                                                      |                                                                            | Status<br>Pending                                       |                                                          |
| Step 2<br>Business Entity           | ۲ |                                         |                                                                      |                                                                            | Print Invoice                                           |                                                          |
| Step 3<br>Locations                 | ٥ |                                         |                                                                      |                                                                            |                                                         |                                                          |
| Step 4<br>Suitability for Licensing | Ø | FCAA                                    |                                                                      |                                                                            |                                                         |                                                          |
| Step 5<br>Supporting Documents      | ø | Order Details                           |                                                                      |                                                                            | Merchant Name: ECAA                                     |                                                          |
| Step 6<br>Declaration               | ø | New Application – Submission #122351-00 |                                                                      |                                                                            | Merchant URL: https://fcaa                              | -uat.saskatchewan.ca/                                    |
| Step 7                              | _ | Description                             | Product Code                                                         | Quantity                                                                   | Price                                                   | Subtotal                                                 |
| Invoice                             |   | Application Fee                         | 1                                                                    | 1                                                                          | \$500.00                                                | \$500.00                                                 |
|                                     |   |                                         |                                                                      |                                                                            | GST:<br>PST:<br>HST:<br>Shipping Cost:<br>Charge Total: | \$0.00<br>\$0.00<br>\$0.00<br>\$0.00<br>\$1.000.00 (CAD) |
|                                     |   | Payable Information                     | If the invoice ar                                                    | mount is less than \$2,500, then                                           | you can pay as follows:                                 |                                                          |
|                                     |   |                                         | 1. Online using                                                      | Interac Online, VISA, or Maste                                             | rCard - Please click "Proceed                           | to Online Payment"                                       |
|                                     |   |                                         | 2. Via Cheque -                                                      | - Please print this invoice page                                           | and attach a cheque payable t                           | 0:                                                       |
|                                     |   |                                         | Minister of Fin<br>Consumer Crec<br>Suite 601, 1919<br>Regina SK S4F | nance<br>dit Division, Financial and Cons<br>9 Saskatchewan Drive<br>P 4H2 | umer Affairs Authority of Saska                         | atchewan                                                 |
|                                     |   |                                         | If the invoice an                                                    | mount is \$2,500 or greater, then                                          | n you must pay via cheque.                              |                                                          |
| Account - CCD_TD2TEST               |   |                                         |                                                                      |                                                                            |                                                         |                                                          |
| Go to my profile                    | 0 | Charles of answered by                  |                                                                      |                                                                            |                                                         |                                                          |
| Log Out                             | 3 | Moneris VISA                            | MasterCard                                                           |                                                                            |                                                         | Proceed to Payment                                       |

An application fee and a registration fee must be submitted along with your application. Online payment options are only available for invoices that are less than \$2,500. Payments greater than \$2,500 must be made by cheque and are payable to the Minister of Finance.

If you are paying by cheque, print and attach a copy of this invoice to the cheque payment. Cheques along with a copy of the RLS invoice can be mailed to our office at:

Financial and Consumer Affairs Authority – Consumer Credit Division Suite 601, 1919 Saskatchewan Drive Regina, Saskatchewan S4P 4H2

Once payment has been received by our office, we will review your licence application. Our office will communicate using the email address and contact information you provided to us at the beginning of the application.

Click the "Proceed to Payment" to complete the online payment. By clicking "Proceed to Payment" you will be transferred to an external site powered by Moneris in order to process your payment. The processing of your payment will be subject to the terms, conditions and privacy policies of the payment processor. By choosing to use make a payment using this service, you agree to pay us, through the payment processor, the listed "Charge Total". You must provide current, complete and accurate billing information. The billing address and transaction result will be collected by FCAA RLS. *Please note that no full credit card numbers will be collected by FCAA RLS.* 

If you are paying by cheque, click the next arrow button on the right side of the application.

13. You will be brought back to the first page of the application.

| Loan Broker Event                   |                                                                                                    | <b>½</b>                                                                                                    |  |  |  |  |  |  |
|-------------------------------------|----------------------------------------------------------------------------------------------------|----------------------------------------------------------------------------------------------------|--|--|--|--|--|--|
| Step 1<br>Event                     | Step 1<br>122351-00 - LNB - NEW                                                                                                    | Status<br>In Review                                                                                                    |  |  |  |  |  |  |
| Step 2<br>Business Entity           |                                                                                                    |                                                                                                    |  |  |  |  |  |  |
| Step 3<br>Locations                 | After completion the form click the                                                                                                    | ۸۵۵۵۰<br>۲۳۵۵                                                                                                    |  |  |  |  |  |  |
| Step 4<br>Suitability for Licensing | Saved.                                                                                                    | ~                                                                                                    |  |  |  |  |  |  |
| Step 5<br>Supporting Documents      |                                                                                                    |                                                                                                    |  |  |  |  |  |  |
| Step 6<br>Declaration               | Welcome to the Financial and Consumer Affairs Authority's (FCAA) online Registration<br>Please take a moment to familiarize yourself with the licensing requirements and the in                                                                                                    | Welcome to the Financial and Consumer Affairs Authority's (FCAA) online Registration and Licensing System (RLS).                                                                                                    |  |  |  |  |  |  |
| Step 7<br>Invoice                   | pages of the submission (the "Steps") in advance. While you will not be able to submit<br>any time. You can also review information on our website at www.fcaa.gov.sk.ca. Whe                                                                                                    | on matter you win need to comprise the submission process. Not many wish to review the dimension<br>he submission to FCAA with all required fields have been completed, you can view the screens at<br>an on the main FCAA webpage, please navigate to the appropriate program for further information. |  |  |  |  |  |  |
|                                     | Submission Information Submission Number 122351- Registration Event Type New App Primary Contact Information The primary contact is the individual who will be receiving communications and informa and complete the remaining fields. If another individual should be the primary contact, p Are you the primary contact person for this application? Yes Prefix First Name | 00<br>lication                                                                                                    |  |  |  |  |  |  |
|                                     | External<br>Title / Position                                                                                                    | User                                                                                                    |  |  |  |  |  |  |
| Account - CCD_TD2TEST               | Email Address                                                                                                    |                                                                                                    |  |  |  |  |  |  |
| Go to my profile                    | Phone Number (306) 55                                                                                                    | 5-5555                                                                                                    |  |  |  |  |  |  |

You can print a copy your completed application from your browser if you need to reference it or would like to keep a copy for your records.

Actions

On the right side of the screen, click the "Action" button and select "Print Submission".

From the licence screen, you can navigate to your RLS home screen or log out of RLS. Please refer to the RLS Basics Guide for additional information on navigating the RLS dashboard.

14. You can see if your licence is in progress or requires more information from the RLS home screen.

The "My Submissions in Review" portal list includes all submissions that you have successfully submitted to FCAA for review.

The "My Pending Submissions" includes all submission that you are currently working on and have not submitted. This portal also includes submissions that have been returned to you by our office for more information.

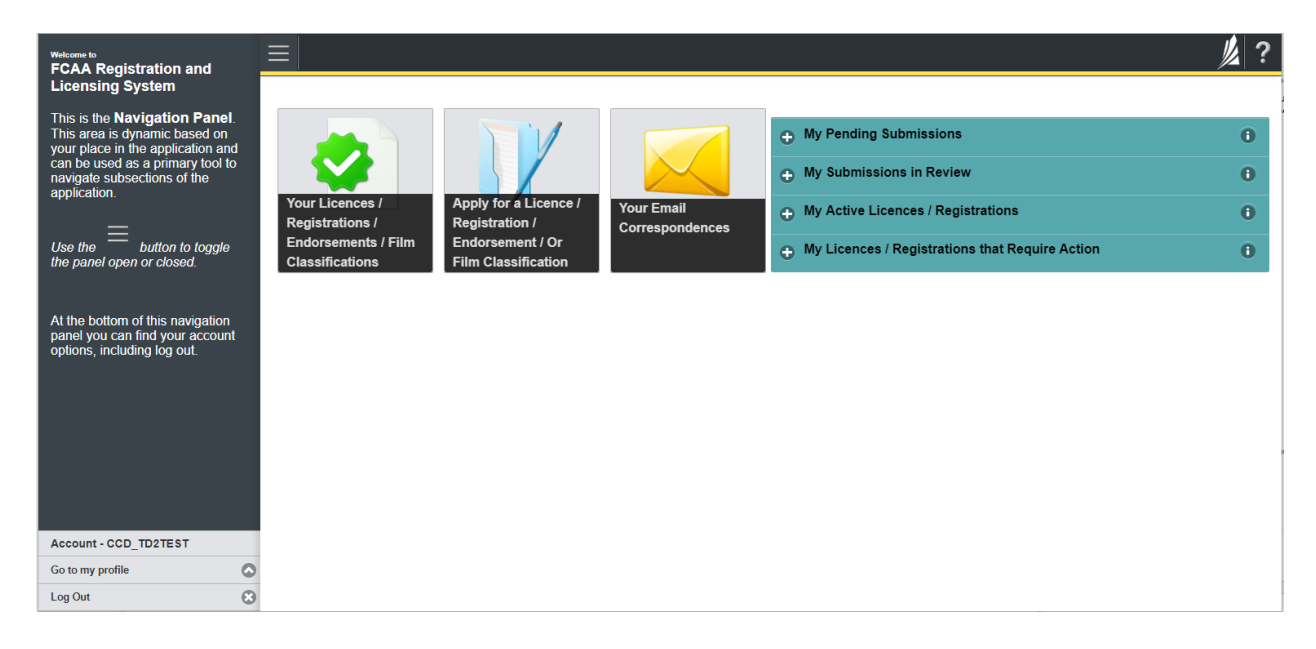

Carefully read any emails sent to you to ensure all actions required are completed and all information we may request in RLS is provided.

You will be notified by email of the progress of your submission through the review process. If your licence is approved, you will receive a proof of completion email notice and can login to print your licence.

# **Request for More Information**

All submissions made through RLS are subject to review and approval by the Superintendent of Financial Institutions (the "Superintendent"). In carrying out the review of your submission, the Superintendent may require clarification or additional information. You will be notified by email if the Superintendent is requesting more information regarding your submission.

You can also see if your licence is in progress or requires more information from the RLS home screen using the portals on the right side of the screen:

- The "My Submissions in Review" portal list includes all submissions that you have successfully submitted to FCAA for review.
- The "My Pending Submissions" includes all submission that you are currently working on and have not submitted. This portal also includes submissions that have been returned to you by our office for more information.

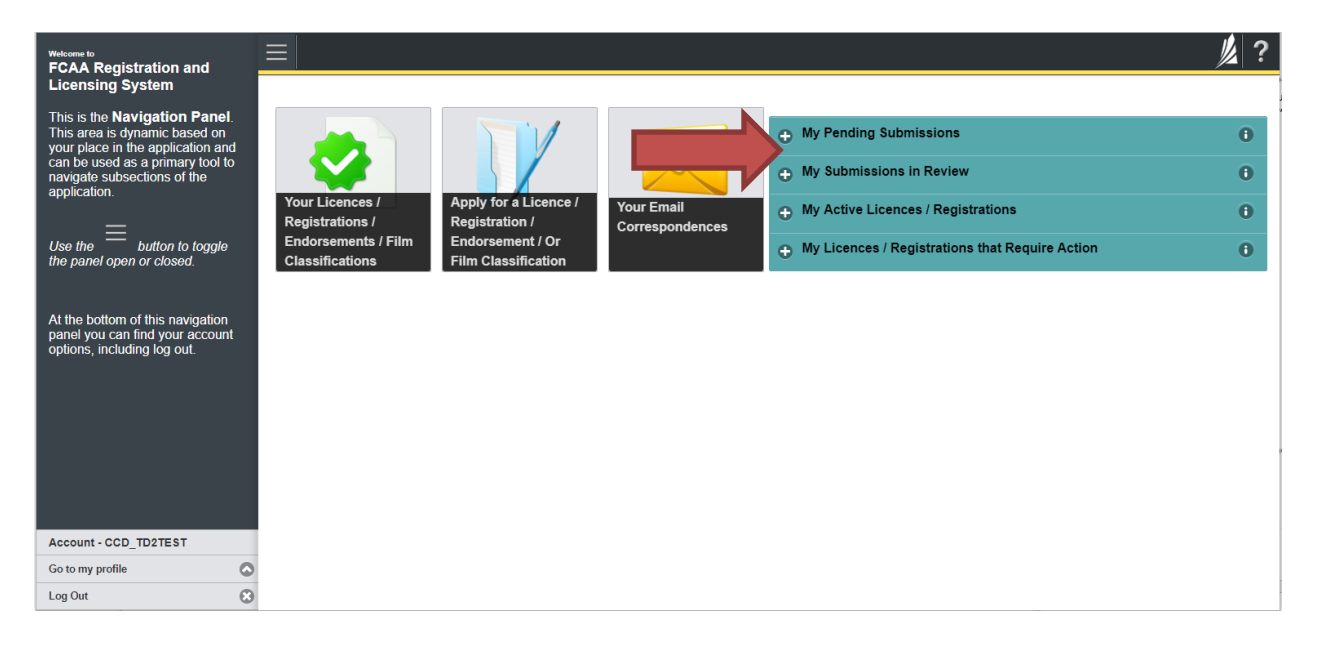

In order to have your submission processed in a timely manner ensure that you carefully read any emails sent to you to ensure that all actions required are completed and all information we may request in RLS is provided.

Please ensure that the email address in your RLS account information is checked regularly as all communications from our office will be sent to this email address. To ensure that you receive all of your RLS account communications, please add the RLS email address <u>fcaarls@gov.sk.ca</u> to your contact list.

1. A "More Information Request" email will be sent from RLS if more information is required to complete the review of your submission.

To access the RLS login page, go to <u>https://fcaa.saskatchwan.ca</u> or click the link to the RLS login page from the email.

| Saskatchewan               | Financial and Consumer Affairs Authority |
|----------------------------|------------------------------------------|
| FCAA Registration and Lice | nsing System                             |
|                            |                                          |
| Welcome to FCAA RLS        |                                          |
| User ID                    |                                          |
| Password                   |                                          |
| Login                      | Register                                 |
| Forgot your password?      | ٥                                        |

Enter your User ID and Password and click "Login". You will be brought to the RLS home screen.

2. Click the link for the submission that requires more information from the "My Pending Submissions" portal on the right side of the home screen.

Please note that it may take a few seconds for the submission to load.

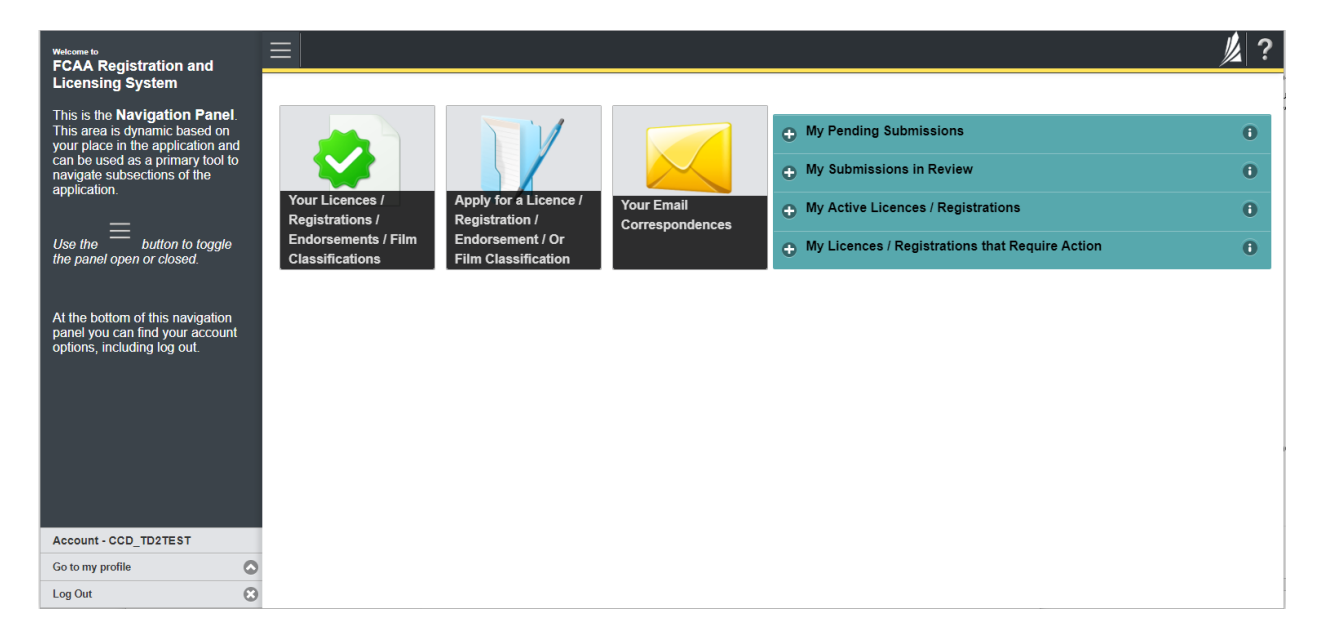

3. You will be brought to the licence screen. Each step in the submission that requires clarification or additional information will be highlighted in yellow and instructions will be available for completing each step.

| Mortgage Brokerage with Endorsement |   | ≡ 🏠                                                                                                    |                                                           |                                                                           |                                                                                      |                                                                                                    | 尨 ?     |
|-------------------------------------|---|----------------------------------------------------------------------------------------------------|-----------------------------------------------------------|---------------------------------------------------------------------------|--------------------------------------------------------------------------------------|----------------------------------------------------------------------------------------------------|---------|
| Step 1<br>Event                     |   | Step 1<br>122313-00 - MRT_END - NEW                                                                                                    |                                                           |                                                                           | R                                                                                    | Status<br>Requested more information                                                                                                    | Plant   |
| Step 2<br>Business Activity         | ٥ | FCAA                                                                                                    |                                                           |                                                                           |                                                                                      |                                                                                                    | 1       |
| Step 3<br>Supporting Documents      | 0 | After completion the form click the                                                                                                    | he right to proceed. Your in                              | formation will be                                                         |                                                                                      |                                                                                                    | Actions |
| Step 4<br>Declaration               | ٥ | Submission Instructions                                                                                                    | no ngin to proceed. Total a                               |                                                                           |                                                                                      |                                                                                                    | ~       |
| Step 5<br>Invoice                   | 0 | Guernaalun matuuutuns                                                                                                    |                                                           |                                                                           |                                                                                      |                                                                                                    |         |
|                                     |   | pages of the submission (the "Steps") in adv<br>time. You can also review information on our<br>If you have any questions about licensing req<br>Submission Information | website at: www.fcaa.gov.<br>uirements or about how to    | able to submit the subm<br>sk.ca. When on the ma<br>use RLS to make a sub | in FCAA until all requi<br>in FCAA webpage, please ni<br>mission to FCAA, please cor | red fields have been completed, you can view the scorers at any<br>wigate to the appropriate program for further information.<br>Intact us at <b>fid@gov.sk.ca</b> or ( <b>306) 787-6700</b> |         |
|                                     |   | Submission Number                                                                                                    |                                                           | 122313-00                                                                 |                                                                                      |                                                                                                    |         |
|                                     |   | Licence Event Type                                                                                                    |                                                           | New Application                                                           |                                                                                      |                                                                                                    |         |
|                                     |   | Primary Contact Information                                                                                                    |                                                           |                                                                           |                                                                                      |                                                                                                    |         |
|                                     |   | The primary contact is the individual who will<br>and complete the remaining fields. If another                                                                         | be receiving communicatio<br>individual should be the pri | ns and information from<br>mary contact, please se                        | n the FCAA regarding this rec<br>elect "No" below and provide                        | uest. If you are the primary contact, please select "Yes" below the required information.                                                                                                    |         |
|                                     |   | Are you the primary contact person for this a                                                                                                    | oplication?"                                              | Yes No                                                                    |                                                                                      |                                                                                                    |         |
|                                     |   | Prefix                                                                                                    | First Name*                                               |                                                                           | Last Name*                                                                           | Middle Name                                                                                                    |         |
|                                     |   | 0                                                                                                    | External                                                  |                                                                           | User                                                                                 |                                                                                                    |         |
| Account - CCD_TD2TEST               |   | Title / Position*                                                                                                    |                                                           |                                                                           |                                                                                      |                                                                                                    |         |
| Go to my profile                    | 0 | Email Address*                                                                                                    |                                                           |                                                                           |                                                                                      |                                                                                                    |         |
| Log Out                             | ٢ | Phone Number*                                                                                                    |                                                           | [                                                                         |                                                                                      |                                                                                                    |         |

The submission steps where changes or additional information are not required will be shown in green and are locked down.

You can navigate to the submission steps that require more information using the navigation panel on the left hand side of the screen by clicking on each yellow step. You can also move through the submission using the next and previous arrows on the right side of the screen.

You will only be able to make changes to the steps that are highlighted in yellow and the rest of the application is locked down. If you need to make changes to information on a submission step not requiring additional information, please contact our office (see the "Contact Us" in this guide).

4. Once you have completed all changes or provided the required supporting documents, proceed to the "Declaration" step of the submission.

Click the "I Agree" box to agree to the Statutory Declaration. You will not be required to upload a new Statutory Declaration. Once a statutory declaration has been completed and uploaded for an application, it will not need to be replaced if changes are made, unless specially requested by the FCAA.

Click "Submit to FCAA".

6. You can print a copy of your updated submission from your browser if you need to reference it or would like to keep a copy for your records.

On the right side of the licence screen click the "Action" button and select "Print Submission".

| Mortgage Brokerage with Endorsement |   |                                                                                                    |                   |                             |                                                                                                    |  |  |
|-------------------------------------|---|----------------------------------------------------------------------------------------------------|-------------------|-----------------------------|----------------------------------------------------------------------------------------------------|--|--|
| Step 1<br>Event                     |   | Step 1<br>122313-00 - MRT_END - NEW                                                                                                    |                   |                             | Status<br>In Review                                                                                              |  |  |
| Step 2<br>Business Activity         | ø | FCAA                                                                                                    |                   |                             |                                                                                                    |  |  |
| Step 3<br>Supporting Documents      | ۲ | After completing the form click the  button on the right to proceed. Your inf                                                                                                    | ormation will be  |                             |                                                                                                    |  |  |
| Step 4<br>Declaration               | ۲ | saved.                                                                                                    |                   |                             |                                                                                                    |  |  |
| Step 5<br>Invoice                   | ø |                                                                                                    |                   |                             |                                                                                                    |  |  |
|                                     |   | any time. You can also review information on our website at: www.fca.a.g<br>If you have any questions about licensing requirements or about how to u<br>Submission Information                                                                                                    | ov.sk.ca. When on | the main FCAA webpage, plea | ase navigate to the appropriate program for further information.<br>ontact us at fid@gov.sk.ca or (306) 787-6700 |  |  |
|                                     |   | Submission Number                                                                                                    | 122313-00         |                             |                                                                                                    |  |  |
|                                     |   | Primary Contact Information                                                                                                    | New Applicatio    | n.                          |                                                                                                    |  |  |
|                                     |   | The primary contact is the individual who will be receiving communications and information from the FCAA regarding this request. If you are the primary contact, please select "Yes" and complete the remaining fields. If another individual should be the primary contact, please select "No" below and provide the required information. |                   |                             |                                                                                                    |  |  |
|                                     |   | Are you the primary contact person for this application?                                                                                                    | Yes               |                             |                                                                                                    |  |  |
|                                     |   | Prefix First Name<br>External                                                                                                    |                   | Last Name<br>User           | Middle Name                                                                                                    |  |  |
| Account - CCD_TD2TEST               |   | Title / Position                                                                                                    |                   |                             |                                                                                                    |  |  |
| Go to my profile Log Out            | 0 | Phone Number                                                                                                    |                   |                             |                                                                                                    |  |  |

### Print a Licence

In order to print your licence, you will need to have an RLS account already. If you currently have a licence and do not know your user ID or password, please review the RLS Basics Guide before proceeding.

1. To access the RLS login page, go to <a href="https://fcaa.saskatchwan.ca">https://fcaa.saskatchwan.ca</a>

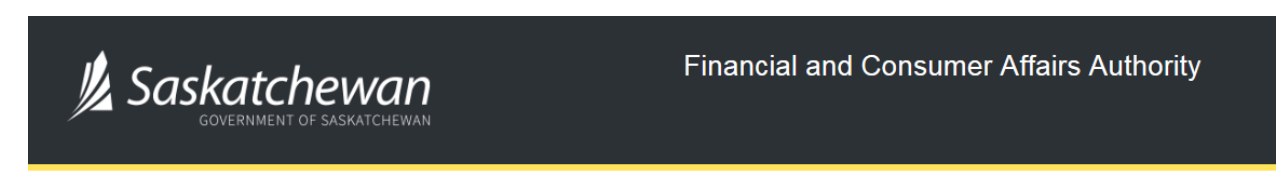

### FCAA Registration and Licensing System

| Welcome to FCAA RLS   |          |
|-----------------------|----------|
| User ID               |          |
| Password              |          |
| Login                 | Register |
| Forgot your password? | 0        |

Enter your User ID and Password and click "Login". You will be brought to the RLS home screen.

2. Click on the "My Active Licences/Registrations" portal on the right hand side.

| Wetcome to<br>FCAA Registration and Licensing System                                                                                                    |                                                                                                    | 》?          |
|----------------------------------------------------------------------------------------------------|----------------------------------------------------------------------------------------------------|-------------|
| This is the Navigation Panel. This area is dynamic base on your place. In the application and can be used as a primary tool to ravigate subsections of the application. | Your Licences /<br>Registrations /<br>Endorsements / Film<br>Classifications       Apply for a Licence /<br>Registration /<br>Endorsement / Or Film<br>Classification          • My Pending Submissions         • My Submissions         • My Submissions         • My Submissions         • My Submissions         • My Active Licences / Registrations         • My Active Licences / Registrations         • My Licences / Registrations that Require Action | 0<br>0<br>0 |
|                                                                                                    |                                                                                                    |             |
|                                                                                                    |                                                                                                    |             |
| Account - CCD_TD2TEST<br>Go to my profile (<br>Log Out (                                                                                                    |                                                                                                    |             |

3. Click the link for the Loan Broker licence.

Please note that it may take a few seconds for the licence information to load.

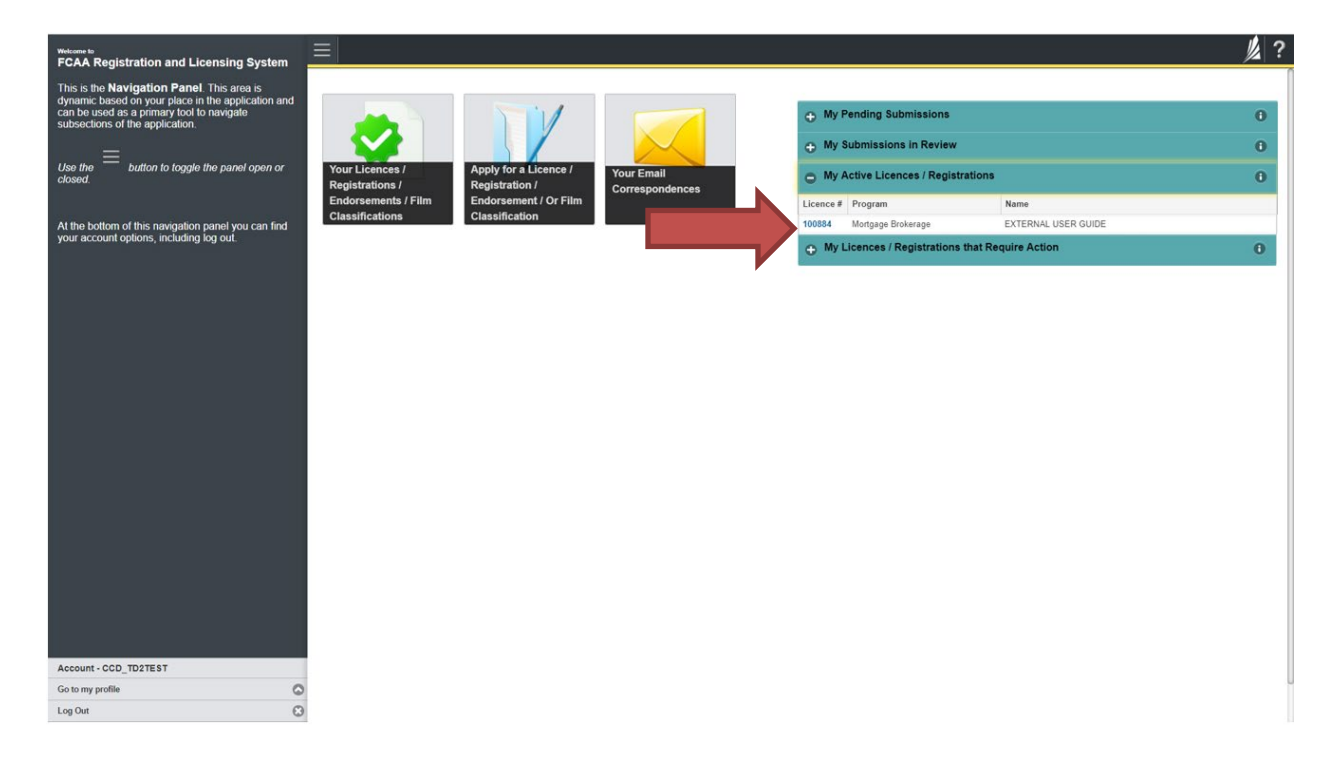

4. You will be brought to the licence screen. Ensure that your pop-up blocker is disabled or you can permit pop-ups from this site.

| <ul> <li>Start typing to filter list</li> </ul> |                                                |                                                                                                    |
|-------------------------------------------------|------------------------------------------------|----------------------------------------------------------------------------------------------------|
| E Loan Broker Registration - 100894 - EX        | Loan Broker Registration - 100894 - EXTERNAL U | SER Status                                                                                                    |
| Licence Events 1 👂                              |                                                | Active                                                                                                    |
| Notifications                                   | FCAA                                           | View Licence                                                                                                    |
|                                                 |                                                | Surrender Licence                                                                                                    |
|                                                 |                                                | Provide Information Update                                                                                                    |
|                                                 |                                                |                                                                                                    |
|                                                 | Registration Information                       |                                                                                                    |
|                                                 | Registration Type                              | Loan Broker                                                                                                    |
|                                                 | Registration #                                 | 100894                                                                                                    |
|                                                 | Registrant Name                                | EXTERNAL USER                                                                                                    |
|                                                 | Doing Business as Name                         |                                                                                                    |
|                                                 | Date of Issue                                  | 10-Oct-2019                                                                                                    |
|                                                 | Expiry Date                                    | Continuous Licence                                                                                                    |
|                                                 | Next Expected Submission                       | Loan Broker Annual Return                                                                                                    |
|                                                 |                                                | Note: The "Next Expected Submission" is provided for ease of reference purposes only, typically only mentions<br>the next annual return / renewal, and may not reflect all required filings or submissions. Please contact FCAA for<br>details. |
|                                                 | Next Expected Annual Return / Renewal Due Date | 31-Dec-2019                                                                                                    |
|                                                 |                                                |                                                                                                    |
|                                                 |                                                |                                                                                                    |
|                                                 |                                                |                                                                                                    |
|                                                 |                                                |                                                                                                    |
|                                                 |                                                |                                                                                                    |
|                                                 |                                                |                                                                                                    |
| Account - CCD TD2TEST                           |                                                |                                                                                                    |
| Go to my profile                                |                                                |                                                                                                    |
| Log Out                                         | )                                              |                                                                                                    |
|                                                 |                                                |                                                                                                    |

Click the "View Licence" button on the right hand side.

5. Your licence will pop-up in a new window. Ensure that you have a PDF viewer or reader installed on your computer.

| <ul> <li>Start typing to filter list</li> </ul> |                                                                                                    | ? |
|-------------------------------------------------|----------------------------------------------------------------------------------------------------|---|
| E Loan Broker Registration - 100894 - EX        | Loan Broker Registration - 100894 - EXTERNAL USER                                                                                                    |   |
| Notifications                                   | FCAA 6 1- 60009 C frome                                                                                                    |   |
|                                                 | Surrender Licence                                                                                                    |   |
|                                                 | Provide Information Update                                                                                                    |   |
|                                                 | Registration Inf<br>Registration<br>Doing Bulk<br>Date of Issue<br>Expline Activity in the Backatchewan Safe did<br>Date of Issue<br>Expline Activity in the Backatchewan Safe did<br>Net Section Activity in the Backatchewan Safe did<br>Is registration in the Backatchewan Safe did<br>Is registration in |   |
|                                                 | Constance MONE     Sprovided for ease of reference purposes only, typically only mentions     Y und reflect all remained filmes or submissions. Please contact ECAA for                                                                                                    |   |
|                                                 | Next Expected Annual Return / Renewal Due Date 31-Dec-2019                                                                                                    |   |
| Account - CCD_TD2TEST                           |                                                                                                    |   |
| Log Out                                         |                                                                                                    |   |

From the pop-up window you can print your licence.

## **Provide Information Update**

Before you begin, please ensure you are familiar with *The Trust and Loan Corporations Act* (the "Act") and *The Trust and Loan Corporations Regulations* (the "Regulations") which outlines the requirements to carry on business as a trust, loan or financing corporation in Saskatchewan.

All submissions made through RLS are subject to review and approval by the Superintendent of Financial Institutions (the "Superintendent") and the Superintendent may require additional information regarding your submission. You will be notified of the status of a submission (i.e. approved, rejected or more information required) by our office.

You should have your documentation in order before you begin. If you forget or need to change some of your information, you can save your progress through the application and return to it as you need to. You can continue to make changes to your application until you submit the application to our office. If you need to make changes to a submitted application, please contact our office (see the "Contact Us" in this guide).

In order to proceed with your application, you will need to have an RLS account already. If you do not have an account, you will need to register one. If you currently have a licence and do not know your user ID or password, please review the RLS Basics Guide before proceeding.

1. A "More Information Request" email will be sent from RLS if more information is required to complete the review of your submission.

To access the RLS login page, go to <u>https://fcaa.saskatchwan.ca</u> or click the link to the RLS login page from the email.

| Saskatchewan                | Financial and Consumer Affairs Authority |
|-----------------------------|------------------------------------------|
| FCAA Registration and Licer | nsing System                             |
|                             |                                          |
| Welcome to FCAA RLS         |                                          |
| User ID                     |                                          |
| Password                    |                                          |
| Login                       | Register                                 |
| Forgot your password?       | 0                                        |

Enter your User ID and Password and click "Login". You will be brought to the RLS home screen.

2. Click on the "My Active Licences/Registrations" portal on the right hand side.

| Wetcome to<br>FCAA Registration and Licensing System                                                                               |                                                                                                    | 2? |
|----------------------------------------------------------------------------------------------------|----------------------------------------------------------------------------------------------------|----|
| This is the Navigation Panel. This area is                                                                                         |                                                                                                    |    |
| dynamic based on your place in the application and<br>can be used as a primary tool to navigate<br>subsections of the application. | My Pending Submissions                                                                                                    | 0  |
| =                                                                                                    | My Submissions in Review                                                                                                    | 0  |
| Use the button to toggle the panel open or<br>closed.                                                                              | Your Licences / Apply for a Licence / Your Em, My Active Licences / Registrations / Registrations / Registration / Correspondent                                                                                                    | 0  |
|                                                                                                    | Endorsements / Film Endorsement / Or Film Classifications Classification Classification Classifi | 0  |
| At the bottom of this navigation panel you can find<br>your account options, including log out.                                    |                                                                                                    |    |
|                                                                                                    |                                                                                                    |    |
|                                                                                                    |                                                                                                    |    |
|                                                                                                    |                                                                                                    |    |
|                                                                                                    |                                                                                                    |    |
|                                                                                                    |                                                                                                    |    |
|                                                                                                    |                                                                                                    |    |
|                                                                                                    |                                                                                                    |    |
|                                                                                                    |                                                                                                    |    |
|                                                                                                    |                                                                                                    |    |
|                                                                                                    |                                                                                                    |    |
|                                                                                                    |                                                                                                    |    |
|                                                                                                    |                                                                                                    |    |
|                                                                                                    |                                                                                                    |    |
|                                                                                                    |                                                                                                    |    |
| Account - CCD_TD2TEST                                                                                                    |                                                                                                    |    |
| Go to my profile                                                                                                    | 0                                                                                                    |    |
| Log Out                                                                                                    | 8                                                                                                    |    |

3. Click on the link for the licence that you would like to update. Please note that it may take a few seconds for the licence information to load.

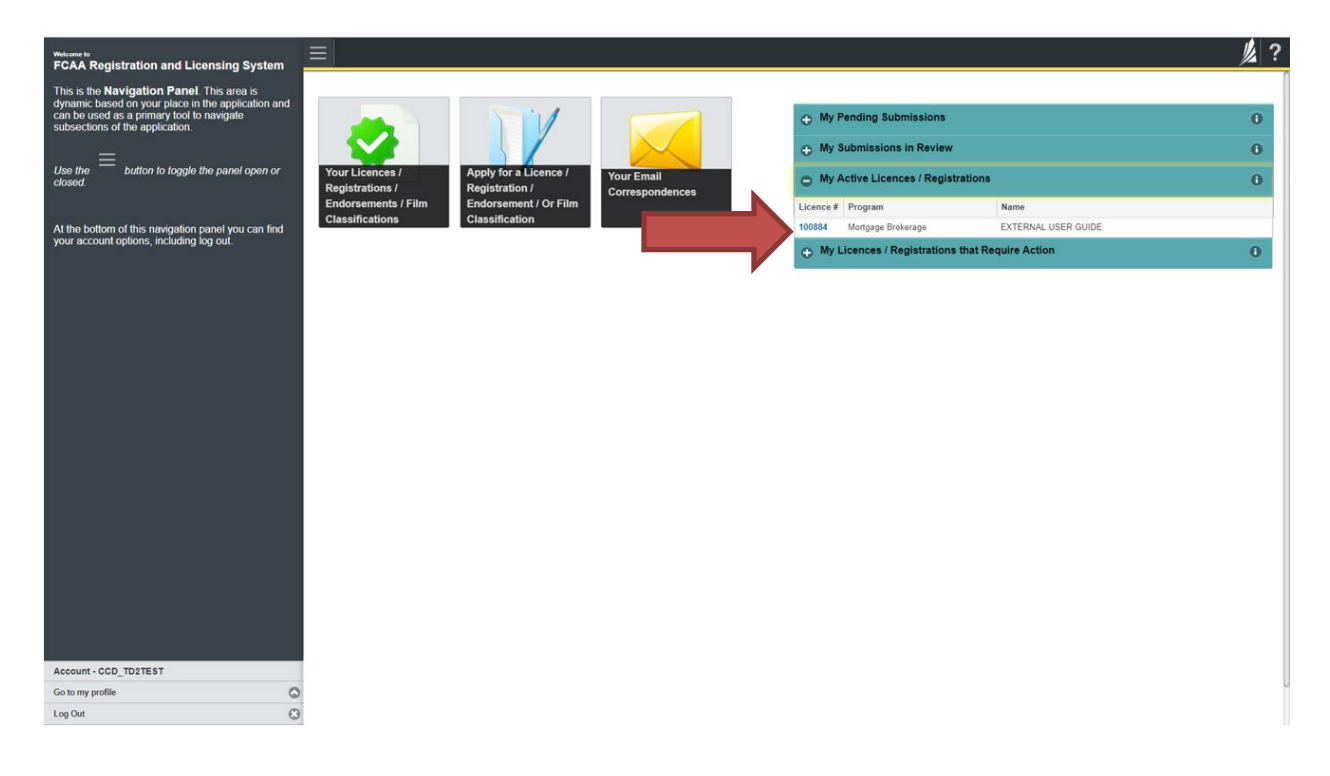

- $\equiv$ // ? 🗧 Loan Broker Registration - 100894 - EX Loan Broker Registration - 100894 - EXTERNAL USER Status Active Licence Events FCAA Notification View Licence Surrender Licence Provide Information Update Registration Information Loan Broker Registration Type Registration # 100894 Registrant Name EXTERNAL USER Doing Business as Name Date of Issue 10-Oct-2019 Expiry Date Continuous Licence Next Expected Submission Loan Broker Annual Return Note: The "Next Expected Submission" is provided for ease of reference purposes only, typically only mentions the next annual return / renewal, and may not reflect all required filings or submissions. Please contact FCAA for details. Next Expected Annual Return / Renewal Due Date 31-Dec-2019 Account - CCD\_TD2TEST ○○ Go to my profile
- 4. You will be brought to the licence screen. Click on "Provide Information Update".

5.You will be brought to the first page of the licence event.

Log Out

| Loan Broker Event                   | Ξ   | <u>= ft</u>                                                                                                    |                                                                                                    |                                                                             |                                                      |                                                                                                    |                                                                                                    |    |
|-------------------------------------|-----|----------------------------------------------------------------------------------------------------|----------------------------------------------------------------------------------------------------|-----------------------------------------------------------------------------|------------------------------------------------------|----------------------------------------------------------------------------------------------------|----------------------------------------------------------------------------------------------------|----|
| Step 1<br>Event                     | 1   | 22351-01 - LNB - CHNG                                                                                                    |                                                                                                    |                                                                             |                                                      |                                                                                                    | Pending Submission                                                                                                    | i. |
| Step 2<br>Business Entity           | 2 F |                                                                                                    |                                                                                                    |                                                                             |                                                      |                                                                                                    |                                                                                                    | ~  |
| Slep 3<br>Locations                 |     | And completions the form circle the                                                                                                    | the solution processed Marcol                                                                                                    | themation will be                                                           |                                                      |                                                                                                    |                                                                                                    |    |
| Ship 4<br>Suitability for Licensing |     | are comparing the form CICL the providence of<br>aved                                                                                                    | the right to proceed. How i                                                                                                    | normation will be                                                           | ۰.                                                   |                                                                                                    |                                                                                                    | ~  |
| Step 5<br>Supporting Documents      |     | Submission Instructions                                                                                                    |                                                                                                    |                                                                             |                                                      |                                                                                                    |                                                                                                    |    |
|                                     |     | Please take a monent to familiarce yoursel<br>pages of the submission (the "Steps") in ad-<br>time. You can also review information on our<br>If you have any questions about licensing re- | with the licensing requirem<br>ance. While you will not be<br>verballe at www.fcaa.gov<br>parements or about how to                                                                                                    | ents and the info<br>able to submit th<br>sk.ca. When on<br>use RLS to make | end Lioi<br>senation<br>se subm<br>the ma<br>e a sub | mong system (HLS)<br>n you will need to complete th<br>resion to FCAA until all requir<br>im FCAA webpage, please no<br>imission to FCAA, please con | e submission process. You may wish to review the different<br>ted fields have been completed, you can view the screens at any<br>wpate to the appropriate program for further information<br>fact us at <b>60(gpovisik.cs</b> or ( <b>206) TE7-6700</b> |    |
|                                     |     | Submession Information                                                                                                    |                                                                                                    |                                                                             |                                                      |                                                                                                    |                                                                                                    |    |
|                                     |     | Submission Number                                                                                                    |                                                                                                    | 122351-0                                                                    | 1                                                    |                                                                                                    |                                                                                                    |    |
|                                     |     | Registration Event Type                                                                                                    |                                                                                                    | Informatio                                                                  | n Upda                                               | the                                                                                                    |                                                                                                    |    |
|                                     |     | Primary Costact Information                                                                                                    |                                                                                                    |                                                                             |                                                      |                                                                                                    |                                                                                                    |    |
|                                     |     | The primary contact is the individual who will<br>and complete the remaining fields. If another                                                                                             | be receiving communication<br>individual should be the provided the the provided should be the provided by the provided should be the provided should be provided should be the provided should be the provided | ons and informationary contact, pl                                          | on from                                              | the FCAA regarding this req<br>elect "No" below and provide t                                                                                        | cent. If you are the primary contact, please select "Yes" below the required information.                                                                                                    |    |
|                                     |     | Are you the primary contact person for this a                                                                                                    | pplcator?*                                                                                                    | Yes                                                                         | No                                                   |                                                                                                    |                                                                                                    |    |
|                                     |     | Prefa                                                                                                    | First Name*                                                                                                    |                                                                             |                                                      | Lant Name*                                                                                                    | Middle Name                                                                                                    |    |
|                                     |     | 0                                                                                                    | External                                                                                                    |                                                                             |                                                      | User                                                                                                    |                                                                                                    |    |
| Account - CCD_TOPTEST               |     | Title / Position                                                                                                    |                                                                                                    | CEO                                                                         |                                                      |                                                                                                    |                                                                                                    |    |
| Go to my profile                    | 0   | Email Address*                                                                                                    |                                                                                                    |                                                                             |                                                      |                                                                                                    | 1                                                                                                    |    |
| Log-Out                             | 0   | Phone Number                                                                                                    |                                                                                                    |                                                                             |                                                      |                                                                                                    |                                                                                                    |    |

On the right side is your tools and actions menu where you can:

- Save your filing if you need to walk away and come back to it; 🔚
- Cancel your filing if you have started an application and didn't intend to;
- Move forward and backwards one step using the next and previous arrow buttons.

Actions

Please note that you will not be able to submit the application if a step has any blank or missed questions or required documentation uploads.

Click the next arrow button on the right side of the application until you reach the application step you would like to change information on.

6. Click the "Make Changes" button to unlock the application step you would like to change the information on.

| Loan Broker Event                |                                                                                                    | ,                                                                                                    | // ? |
|----------------------------------|----------------------------------------------------------------------------------------------------|----------------------------------------------------------------------------------------------------|------|
| Step 1<br>Event                  | Step 2 Business Entity                                                                                                    | Make Changes                                                                                                    | Next |
| Step 2<br>Business Entity        | FCAA                                                                                                    |                                                                                                    | Prev |
| Step 3 Cocations                 | After completing the form click the  button on the right to proceed. Your inform                                                                                                    | nation will be                                                                                                    | ~    |
| Step 4 Suitability for Licensing | saved.<br>122351-01 - EXTERNAL USER                                                                                                    |                                                                                                    |      |
| Step 5<br>Supporting Documents   | Business Entity Information                                                                                                    |                                                                                                    |      |
| Step 6 Ceclaration               | The next fiscal year end of the applicant is:<br>Please select the type of business entity as registered with ISC                                                                                                    | 31-Dec-2019<br>Corporation                                                                                                    |      |
|                                  | Corporation Please provide the following information about the corporation: Corporation name (Entity name) ISC Registration Number of the Corporation (Entity number) Please upload the ISC Profile Report of the Corporation Do you conduct business as a loan broker under any other business/operating name(s)? Provide a list of names of the individuals acting as Loan Brokers on behalf of the applicant Mailing Address Information | EXTERNAL USER<br>123456<br>External_User_Guide.docx<br>Download File<br>If you do not have your ISC Corporate Profile Report please go to https://www.isc.ca to obtain it.<br>No<br>External_User_Guide.docx<br>Download File |      |
|                                  | Head office of the applicant                                                                                                    |                                                                                                    |      |
| Account - CCD_TD2TEST            | Mailing Address Lookup                                                                                                    | VALID                                                                                                    |      |
| Go to my profile                 | Street                                                                                                    | 1919 SASKATCHEWAN DR                                                                                                    |      |
| -                                |                                                                                                    |                                                                                                    |      |

Change the information or documentation on the application step as you need to.

Click the next arrow button on the right side of the application, and continue to review and answer all questions on each step of the application.

7. On the "Declaration" step you will need to read the declaration and click the "I Agree" box to agree to it.

Once a statutory declaration has been completed and uploaded for an application, it will not need to be replaced if changes are made, unless specially requested by the FCAA.

| Loan Broker Event                   |                                                                                                    | // ? |
|-------------------------------------|----------------------------------------------------------------------------------------------------|------|
| Step 1<br>Event                     | Step 6<br>Declaration                                                                                                    | Save |
| Step 2<br>Business Entity           |                                                                                                    | Prev |
| Step 3<br>Locations                 |                                                                                                    |      |
| Step 4<br>Suitability for Licensing | Submission Instructions                                                                                                    |      |
| Step 5<br>Supporting Documents      | I am aware that it is an offence to make a faise or misleading statement to the Superintendent under The Trust and Loan Corporations Act, 1997. |      |
| Step 6<br>Declaration               | All information provided in the submission is true.                                                                                             |      |
|                                     | Bubmit to FCAA                                                                                                    |      |
| Account - CCD_TD2TEST               |                                                                                                    |      |
| Go to my profile                    |                                                                                                    |      |
| Log Out                             | 3                                                                                                    |      |

Click "Submit to FCAA".

8. Our office will review the filing and communicate using the email address and contact information you provided to us at the beginning of the filing.

You can see if your licence is in progress or requires more information from the RLS home screen under the "My Submissions in Review" portal. This list includes all submissions that you have successfully submitted to FCAA for review.

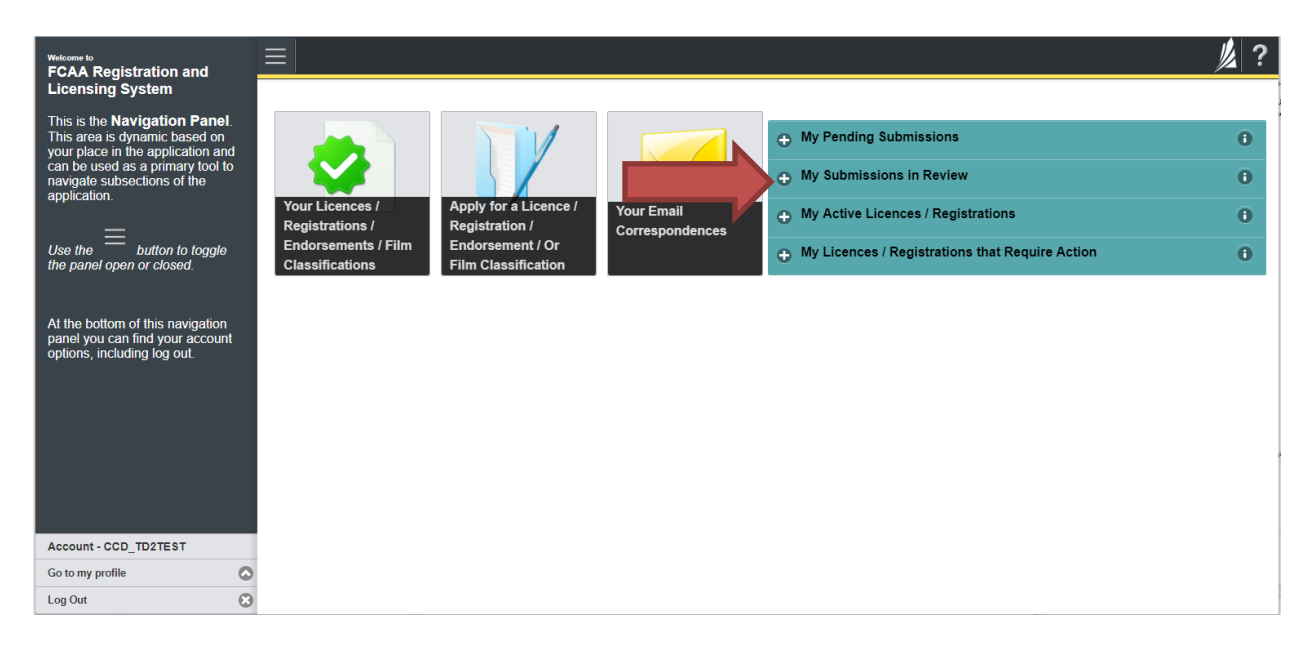

Carefully read any emails sent to you to ensure all actions required are completed and all information we may request in RLS is provided.

You will be notified by email of the progress of your submission through the review process. If your licence is approved, you will receive a proof of completion email notice and can login to print your licence.

### Submit an Annual Return

Before you begin, please ensure you are familiar with *The Trust and Loan Corporations Act* (the "Act") and *The Trust and Loan Corporations Regulations* (the "Regulations") which outlines the requirements to carry on business as a loan broker in Saskatchewan.

Once licensed, loan brokers must comply with applicable legislation, including the reporting requirements of the Act. You are able to start your annual return submission in RLS one month prior to the due date.

All submissions made through RLS are subject to review and approval by the Superintendent of Financial Institutions (the "Superintendent") and the Superintendent may require additional information regarding your submission. You will be notified of the status of a submission (i.e. approved, rejected or more information required) by our office.

You should have your documentation in order before you begin. If you forget or need to change some of your information, you can save your progress through the application and return to it as you need to. You can continue to make changes to your application until you submit the application to our office. If you need to make changes to a submitted application, please contact our office (see the "Contact Us" in this guide).

In order to proceed with your application, you will need to have an RLS account already. If you do not have an account, you will need to register one. If you currently have a licence and do not know your user ID or password, please review the RLS Basics Guide before proceeding.

1. To access the RLS login page, go to <a href="https://fcaa.saskatchwan.ca">https://fcaa.saskatchwan.ca</a>

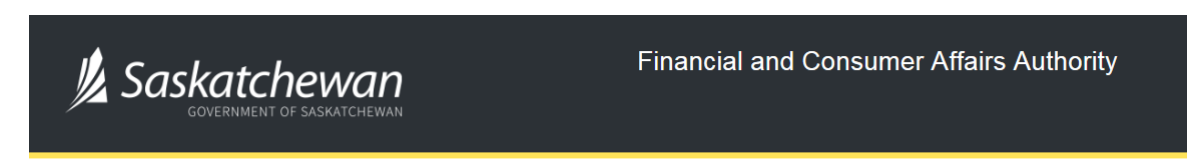

#### FCAA Registration and Licensing System

| Welcome to FCAA RLS   |          |  |  |  |
|-----------------------|----------|--|--|--|
| User ID               |          |  |  |  |
| Password              |          |  |  |  |
| Login                 | Register |  |  |  |
| Forgot your password? |          |  |  |  |

Enter your User ID and Password and click "Login". You will be brought to the RLS home screen.

2. Click on the "My Licences/Registrations that Require Action" portal.

Click on the link for the licence that you would like to make a submission for. Please note that it may take a few seconds for the licence screen to load.

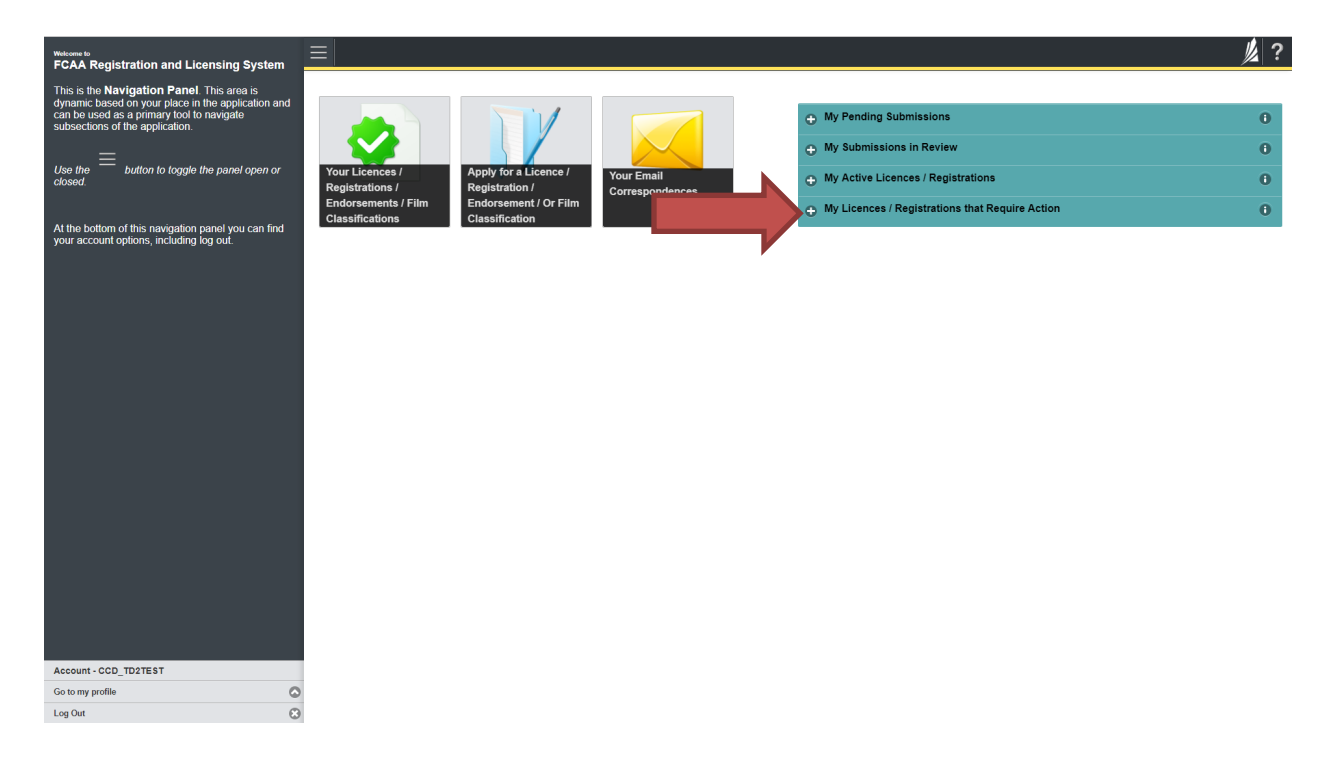

- $\equiv$ 1/2 ? 🗧 Loan Broker Registration - 100894 - EX Loan Broker Registration - 100894 - EXTERNAL USER Status Active Licence Events FCAA Notifications View Licence Start Annual Return Surrender Licence Registration Information Loan Broker Registration Type 100894 Registration # Registrant Name EXTERNAL USER Doing Business as Name Date of Issue 10-Oct-2019 Expiry Date Continuous Licence Next Expected Submission Loan Broker Annual Return Note: The "Next Expected Submission" is provided for ease of reference purposes only, typically only mentions the next annual return / renewal, and may not reflect all required filings or submissions. Please contact FCAA for details. 31-Oct-2019 Next Expected Annual Return / Renewal Due Date Account - CCD\_TD2TEST ○○ Go to my profile
- 3. You will be brought to the licence screen. Click on the "Start Annual Return" button.

4. You will be brought to the first step of your annual return application – "Event".

Log Out

| Loan Broker Event                |                                                                                                    |                                                 |                                                                                                    |                                                   | // ?    |  |  |
|----------------------------------|----------------------------------------------------------------------------------------------------|-------------------------------------------------|----------------------------------------------------------------------------------------------------|---------------------------------------------------|---------|--|--|
| Step 1<br>Event                  | Step 1<br>122351-01 - LNB - RNWL                                                                                                    |                                                 | Pending S                                                                                              | atus<br>Submission                                | Save    |  |  |
| Step 2<br>Business Entity        | FCAA                                                                                                    |                                                 |                                                                                                    |                                                   | ~       |  |  |
| Step 3<br>Locations              | After completing the form click the  http://www.unifo.com/click.com/click.co | rmation will be                                 |                                                                                                    |                                                   | Actions |  |  |
| Step 4 Suitability for Licensing | Submission Instructions                                                                                                    |                                                 |                                                                                                    |                                                   | ~       |  |  |
| Step 5<br>Supporting Documents   |                                                                                                    |                                                 |                                                                                                    |                                                   |         |  |  |
|                                  | Welcome to the Financial and Consumer Affairs Authority's (FCAQ) online Registration and Licensing System (RLS).<br>Please take a moment to familiarize yourself with the licensing requirements and the information you will need to complete the submission process. You may wish to review the different<br>pages of the submission (the "Steps") in advance. While you will not be able to submit the submission to FCAA until all required fields have been completed, you can view the screens at any<br>time. You can also review information on our website at www.fcaa.gov.sk.ca. When on the main FCAA webpage, please navgate to the appropriate program for further information.<br>If you have any questions about licensing requirements or about how to use RLS to make a submission to FCAA, please contact us at <b>fid@gov.sk.ca</b> or (306) 787-6700.                                                                                                    |                                                 |                                                                                                    |                                                   |         |  |  |
|                                  | Submission Information<br>Submission Number                                                                                                    | 122351-01                                       |                                                                                                    |                                                   |         |  |  |
|                                  | Registration Event Type                                                                                                    | Annual Return                                   |                                                                                                    |                                                   |         |  |  |
|                                  | Primary Contact Information The primary contact is the individual who will be receiving communications and complete the remaining fields. If another individual should be the prima                                                                                                    | s and information from<br>ary contact, please s | n the FCAA regarding this request. If you are the<br>elect "No" below and provide the required informa | primary contact, please select "Yes" below titon. |         |  |  |
|                                  | Are you the primary contact person for this application?*                                                                                                    | Yes No                                          |                                                                                                    |                                                   |         |  |  |
|                                  | Prefix First Name*                                                                                                    |                                                 | Last Name*                                                                                             | Middle Name                                       |         |  |  |
|                                  | External                                                                                                    |                                                 | User                                                                                                   |                                                   |         |  |  |
| Account - CCD_TD2TEST            | Title / Position                                                                                                    | CEO                                             |                                                                                                    |                                                   |         |  |  |
| Go to my profile                 | Email Address*                                                                                                    | Please enter a                                  | valid email address.                                                                                   |                                                   |         |  |  |
| Log Out 🙁                        | Phone Number*                                                                                                    | (200) EEE EEEE                                  |                                                                                                    |                                                   |         |  |  |

On the right side is your tools and actions menu where you can:

- Save your filing if you need to walk away and come back to it;
- Cancel your filing if you have started an application and didn't intend to;
- Move forward and backwards one step using the next and previous arrow buttons.

Actions

Please note that you will not be able to submit the application if a step has any blank or missed questions or required documentation uploads.

5. Confirm that you are the primary contact. If you are not the primary contact, click "No" and provide the contact information for the primary contact.

| Loan Broker Event                   |                                                                                                    |                                                                                                    |                                                                                                    |                                                                                                    | // ?         |  |  |
|-------------------------------------|----------------------------------------------------------------------------------------------------|----------------------------------------------------------------------------------------------------|----------------------------------------------------------------------------------------------------|----------------------------------------------------------------------------------------------------|--------------|--|--|
| Step 1<br>Event                     | Step 1<br>122351-01 - LNB - RNWL                                                                                                    |                                                                                                    | S<br>Pending S                                                                                                    | tatus<br>Submission                                                                                                    | Save<br>Next |  |  |
| Step 2<br>Business Entity           | FCAA                                                                                                    |                                                                                                    |                                                                                                    |                                                                                                    | · 🥕          |  |  |
| Step 3<br>Locations                 | After completing the form click the                                                                                                    | vocood. Vour information will be                                                                                                    |                                                                                                    |                                                                                                    | Actions      |  |  |
| Step 4<br>Suitability for Licensing | saved.                                                                                                    | roceed. Tour mornation will be                                                                                                    |                                                                                                    |                                                                                                    | ***          |  |  |
| Step 5 Supporting Documents         | Welcome to the Financial and Consumer Affairs Authorit<br>Please take a moment to familiarize yourself with the lice<br>pages of the submission (the "Steps") in advance. While<br>time "You can also review information on our velocities at | /s (FCAA) online Registration and Lice<br>nsing requirements and the information<br>you will not be able to submit the subm<br>www.fcaa.gov.sk.ca. When on the ma | ansing System (RLS).<br>n you will need to complete the submission proce-<br>nission to FCAA until all required fields have beer<br>ain FCAA webpage, please navigate to the appro | iss. You may wish to review the different<br>completed, you can view the screens at any<br>priate program for further information. |              |  |  |
|                                     | If you have any questions about licensing requirements of Submission Information                                                                                                    | r about how to use RLS to make a sub                                                                                                    | omission to FCAA, please contact us at <b>fid@gov.</b>                                                                                                    | sk.ca or (306) 787-6700.                                                                                                    |              |  |  |
|                                     | Submission Number                                                                                                    | 122351-01                                                                                                    |                                                                                                    |                                                                                                    |              |  |  |
|                                     | Registration Event Type                                                                                                    | Annual Return                                                                                                    |                                                                                                    |                                                                                                    |              |  |  |
|                                     | Primary Contact Information                                                                                                    |                                                                                                    |                                                                                                    |                                                                                                    |              |  |  |
|                                     | The primary contact is the individual who will explore the primary contact, please select "Yes" below and complete the remaining fields. If another index and contact, please select "No" below and provide the required information.         |                                                                                                    |                                                                                                    |                                                                                                    |              |  |  |
|                                     | Drofiv First Ma                                                                                                    | Yes No                                                                                                    | Loct Namet                                                                                                    | Middle Nome                                                                                                    |              |  |  |
|                                     | TIGIX TISLING                                                                                                    |                                                                                                    | Last Name                                                                                                    |                                                                                                    |              |  |  |
|                                     | <ul> <li>Externa</li> </ul>                                                                                                    | a1                                                                                                    | USEI                                                                                                    |                                                                                                    |              |  |  |
| Account - CCD_TD2TEST               | Title / Position                                                                                                    | CEO                                                                                                    |                                                                                                    |                                                                                                    |              |  |  |
| Go to my profile                    | Email Address*                                                                                                    | Please enter a v                                                                                                    | valid email address.                                                                                                    |                                                                                                    |              |  |  |
| Log Out                             | Phone Number*                                                                                                    | (000) EEE EEEE                                                                                                    |                                                                                                    |                                                                                                    |              |  |  |

The individual listed as the primary contact for the annual return submission will receive emails and may be contacted by our office regarding the filing and/or licence.

Click on the next arrow button on the right side of the annual return submission.

6. Review and complete all of the information and documentation on each step of the annual return application. If nothing has changed, click the next arrow button to move to the next step of the application.

Review each step and make sure you have answered all of the questions accurately and completely and uploaded all supporting documentation required.

7. On the "Declaration" step you will need to read the declaration and click the "I Agree" box to agree to it.

Once a statutory declaration has been completed and uploaded for an application, it will not need to be replaced if changes are made, unless specially requested by the FCAA.

| Loan Broker Event                   |   |                                                                                                    | 1/2 ?        |
|-------------------------------------|---|----------------------------------------------------------------------------------------------------|--------------|
| Step 1<br>Event                     | 0 | Step 6<br>Declaration                                                                                                    | Sawe<br>Next |
| Step 2<br>Business Entity           | 0 | FCAA                                                                                                    | Prev 2       |
| Step 3<br>Locations                 | 0 |                                                                                                    |              |
| Step 4<br>Suitability for Licensing | • | Submission Instructions                                                                                                    |              |
| Step 5<br>Supporting Documents      | • | I am aware that it is an offence to make a false or misleading statement to the Superintendent under The Trust and Loan Corporations Act, 1997. |              |
| Step 6<br>Declaration               |   | All information provided in the submission is true.                                                                                             |              |
|                                     |   | I Agree"                                                                                                    |              |
|                                     |   | Submit to FCAA                                                                                                    |              |
|                                     |   |                                                                                                    |              |
|                                     |   |                                                                                                    |              |
|                                     |   |                                                                                                    |              |
|                                     |   |                                                                                                    |              |
|                                     |   |                                                                                                    |              |
|                                     |   |                                                                                                    |              |
| Account - CCD_TD2TEST               |   |                                                                                                    |              |
| Go to my profile                    | ٥ |                                                                                                    |              |
| Log Out                             | Θ |                                                                                                    |              |

Click "Submit to FCAA".

8. You will be brought to the "Invoice" step.

| Loan Broker Event                   |   |                                          |                                                                  |                                                                            |                                                         |                                                                  | ý  |
|-------------------------------------|---|------------------------------------------|------------------------------------------------------------------|----------------------------------------------------------------------------|---------------------------------------------------------|------------------------------------------------------------------|----|
| Step 1<br>Event                     | ø | Step 7<br>Invoice - 001808               |                                                                  |                                                                            | Status<br>Pending                                       |                                                                  | N  |
| Step 2<br>Business Entity           | ٢ |                                          |                                                                  |                                                                            | Print Invoice                                           |                                                                  |    |
| Step 3<br>Locations                 | ø |                                          |                                                                  |                                                                            |                                                         |                                                                  |    |
| Step 4<br>Suitability for Licensing | ø | FCAA                                     |                                                                  |                                                                            |                                                         |                                                                  |    |
| Step 5<br>Supporting Documents      | ø | Order Details                            |                                                                  |                                                                            | Marchant Nama: ECAA                                     |                                                                  |    |
| Step 6                              | Ø | Annual Return - Licence #100894 - Subm   | ission #122351-01                                                |                                                                            | Merchant URL: https://fcaa-u                            | at.saskatchewan.ca/                                              |    |
|                                     |   | Item Details:                            |                                                                  |                                                                            |                                                         |                                                                  |    |
| Invoice                             |   | Description                              | Product Code                                                     | Quantity                                                                   | Price                                                   | Subtotal                                                         |    |
|                                     |   |                                          |                                                                  |                                                                            | GST:<br>PST:<br>HST:<br>Shipping Cost:<br>Charge Total: | \$0.00<br>\$0.00<br>\$0.00<br>\$0.00<br>\$0.00<br>\$500.00 (CAD) |    |
|                                     |   | Payable Information                      | If the invoice a                                                 | mount is loss than \$2.500, then                                           | you can nay as follows:                                 |                                                                  |    |
|                                     |   |                                          | 1. Online using                                                  | a Interac Online. VISA. or Maste                                           | rCard – Please click "Proceed to                        | Online Payment"                                                  |    |
|                                     |   |                                          | 2. Via Cheque                                                    | <ul> <li>Please print this invoice page</li> </ul>                         | and attach a cheque payable to:                         | -                                                                |    |
|                                     |   |                                          | Minister of Fi<br>Consumer Cre<br>Suite 601, 191<br>Regina SK S4 | nance<br>dit Division, Financial and Cons<br>9 Saskatchewan Drive<br>P 4H2 | sumer Affairs Authority of Saskate                      | chewan                                                           |    |
|                                     |   |                                          | If the invoice a                                                 | mount is \$2,500 or greater, ther                                          | n you must pay via cheque.                              |                                                                  |    |
| Account - CCD_TD2TEST               |   |                                          |                                                                  |                                                                            |                                                         |                                                                  |    |
| Go to my profile                    | ٥ | Checkout powered by O Interac Online VIS | A MasterCard                                                     |                                                                            |                                                         | Proceed to Paymen                                                | nt |
| Log Out                             | 3 | SOLUTIONS N                              |                                                                  |                                                                            |                                                         |                                                                  |    |

An annual registration fee must be submitted along with your application. Online payment options are only available for invoices that are less than \$2,500. Payments greater than \$2,500 must be made by cheque and are payable to the Minister of Finance.

If you are paying by cheque, print and attach a copy of this invoice to the cheque payment. Cheques along with a copy of the RLS invoice can be mailed to our office at:

Financial and Consumer Affairs Authority – Consumer Credit Division Suite 601, 1919 Saskatchewan Drive Regina, Saskatchewan S4P 4H2

Once payment has been received by our office, we will review your licence application. Our office will communicate using the email address and contact information you provided to us at the beginning of the application.

Click the "Proceed to Payment" to complete the online payment. By clicking "Proceed to Payment" you will be transferred to an external site powered by Moneris in order to process your payment. The processing of your payment will be subject to the terms, conditions and privacy policies of the payment processor. By choosing to use make a payment using this service, you agree to pay us, through the payment processor, the listed "Charge Total". You must provide current, complete and accurate billing information. The billing address and transaction result will be collected by FCAA RLS. *Please note that no full credit card numbers will be collected by FCAA RLS.* 

If you are paying by cheque, click the next arrow button on the right side of the application.

9. Our office will review the annual submission and communicate using the email address and contact information you provided us at the beginning of the submission.

You can see if your annual return submission is in progress or requires more information from the RLS home screen under the "My Submissions in Review" portal. This list includes all submissions that you have successfully submitted to FCAA for review.

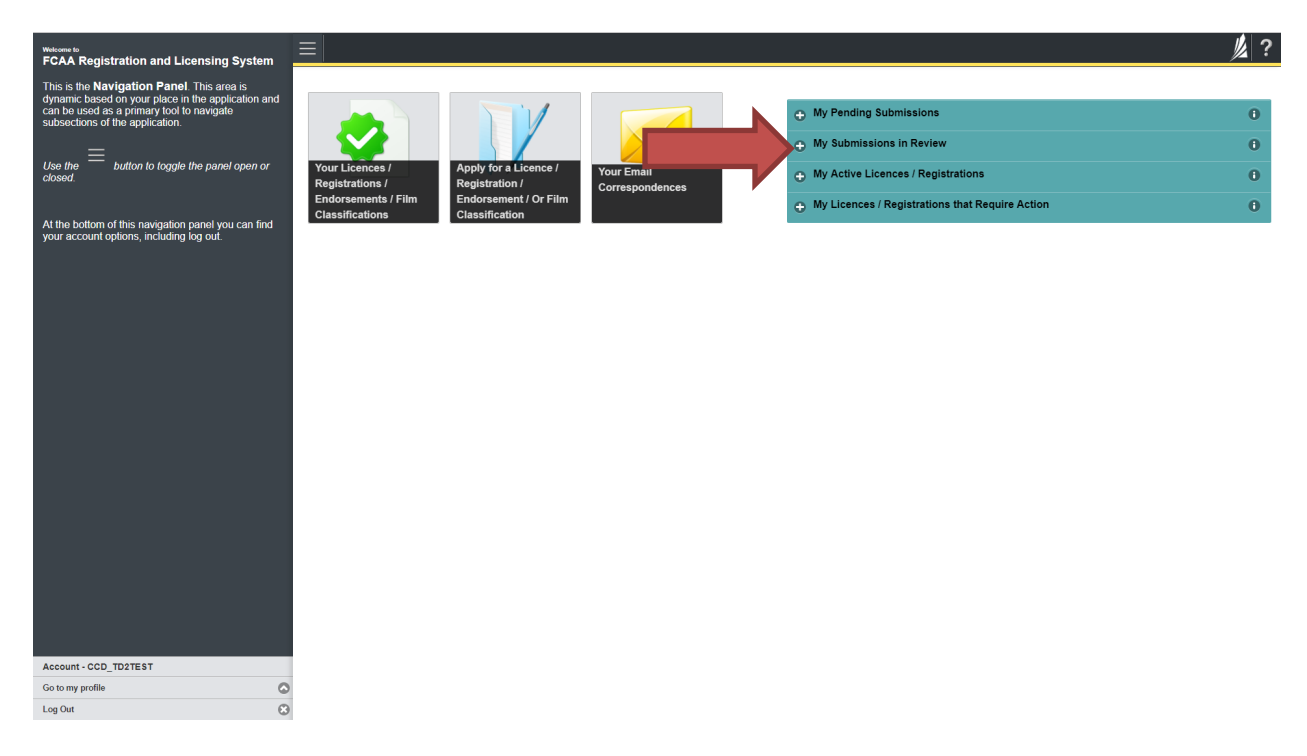

Carefully read any emails sent to you to ensure all actions required are completed and all information we may request in RLS is provided.

You will be notified by email of the progress of your submission through the review process. If your annual return submission is approved, you will receive an approval completion email notice and can login to print your licence.

### Surrender a Licence

Before you begin, please ensure you are familiar with *The Trust and Loan Corporations Act* (the "Act") and *The Trust and Loan Corporations Regulations* (the "Regulations") which outlines the requirements to carry on business as a trust, loan or financing corporation in Saskatchewan.

All submissions made through RLS are subject to review and approval by the Superintendent of Financial Institutions (the "Superintendent") and the Superintendent may require additional information regarding your submission. You will be notified of the status of a submission (i.e. approved, rejected or more information required) by our office.

You should have your documentation in order before you begin. If you forget or need to change some of your information, you can save your progress through the application and return to it as you need to. You can continue to make changes to your application until you submit the application to our office. If you need to make changes to a submitted application, please contact our office (see the "Contact Us" in this guide).

In order to proceed with your application, you will need to have an RLS account already. If you do not have an account, you will need to register one. If you currently have a licence and do not know your user ID or password, please review the RLS Basics Guide before proceeding.

1. To access the RLS login page, go to <a href="https://fcaa.saskatchwan.ca">https://fcaa.saskatchwan.ca</a>

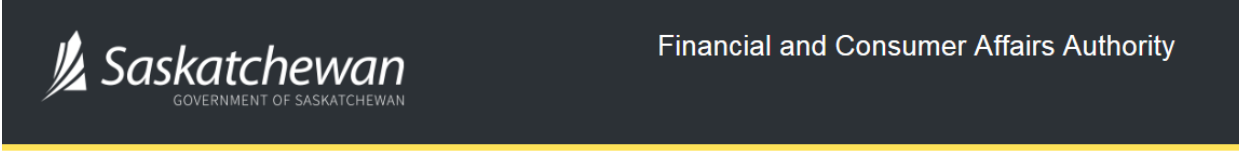

### FCAA Registration and Licensing System

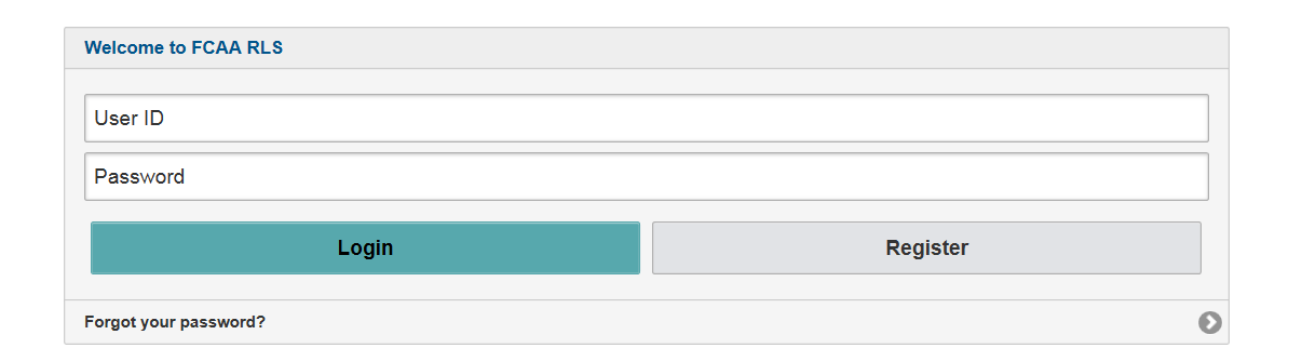

Enter your User ID and Password and click "Login". You will be brought to the RLS home screen.

2. Click on the "My Active Licences/Registrations" portal.

| Wetcome to<br>FCAA Registration and Licensing System                                                                                                    |                                                                              | ?                                       |
|----------------------------------------------------------------------------------------------------|------------------------------------------------------------------------------|-----------------------------------------|
| FOAR Registration and Licensing System<br>This is the Navigation Panel This area is<br>dynamic based on your place in the explication and<br>can be used as a primary tool to navigate<br>subsections of the explication.<br>Use the<br>button to toggle the panel open or<br>closed<br>At the bottom of this navigation panel you can find<br>your account options, including log out. | Yurr Licences /<br>Registrations /<br>Endorsements / Film<br>Classifications | 000000000000000000000000000000000000000 |
| Account - CCD_TD2TEST                                                                                                    |                                                                              |                                         |
| Log Out                                                                                                    |                                                                              |                                         |

Click on the link for the licence that you would like to make a submission for. Please note that it may take a few seconds for the licence screen to load.

3. You will be brought to the licence screen. Click on the "Surrender Licence" button.

| <ul> <li>Start typing to filter list</li> </ul> |                                                  |                                                                                                    |
|-------------------------------------------------|--------------------------------------------------|----------------------------------------------------------------------------------------------------|
| E Loan Broker Registration - 100894 - EX        | Loan Broker Registration - 100894 - EXTERNAL USE | R Status                                                                                                    |
| Licence Events 1 >                              |                                                  | Active                                                                                                    |
| Notifications                                   | FCAA                                             | View Licence                                                                                                    |
|                                                 |                                                  | Surrender Licence                                                                                                    |
|                                                 | _                                                | Provide Information Update                                                                                                    |
|                                                 | Registration Information                         |                                                                                                    |
|                                                 | Registration Type                                | Loan Broker                                                                                                    |
|                                                 | Registration #                                   | 100894                                                                                                    |
|                                                 | Registrant Name                                  | EXTERNAL USER                                                                                                    |
|                                                 | Doing Business as Name                           |                                                                                                    |
|                                                 | Date of Issue                                    | 10-Oct-2019                                                                                                    |
|                                                 | Expiry Date                                      | Continuous Licence                                                                                                    |
|                                                 | Next Expected Submission                         | Loan Broker Annual Return                                                                                                    |
|                                                 |                                                  | Note: The "Next Expected Submission" is provided for ease of reference purposes only, typically only mentions<br>the next annual return / renewal, and may not reflect all required filings or submissions. Please contact FCAA for<br>details. |
|                                                 | Next Expected Annual Return / Renewal Due Date   | 31-Dec-2019                                                                                                    |
|                                                 |                                                  |                                                                                                    |
| Account - CCD_TD2TEST                           |                                                  |                                                                                                    |
| Go to my profile                                |                                                  |                                                                                                    |
| Log Out                                         |                                                  |                                                                                                    |

4. You will be brought to the "Termination" screen. Answer the questions accurately and completely and upload all requested supporting documentation.

| LNB Surrender Licence |                                                                                                   |             |                              | // ?         |
|-----------------------|---------------------------------------------------------------------------------------------------|-------------|------------------------------|--------------|
| Step 1<br>Request     | Step 1<br>122351-01 - LNB - TRMNTN                                                                |             | Status<br>Pending Submission | Save<br>Next |
|                       | Licence: 100894 - EXTERNAL USER                                                                   |             |                              | Actions      |
|                       | Details                                                                                           |             |                              |              |
|                       | Submission Number                                                                                 | 122351-01   |                              |              |
|                       | Please provide a detailed explanation of the circumstances of your request.*                      |             |                              |              |
|                       | Please indicate the date you would like your request to become effective.                         | DD-Mon-YYY  | Y                            | )            |
|                       | Please provide any documents that support your request by uploading them to the system (optional) | 1 Upload Fi | le                           |              |
|                       | Submit Licence Surrender Request Cancel Licence Surrender Req                                     | uest        |                              |              |
|                       |                                                                                                   |             |                              |              |
|                       |                                                                                                   |             |                              |              |
|                       |                                                                                                   |             |                              |              |
|                       |                                                                                                   |             |                              |              |
|                       |                                                                                                   |             |                              |              |
|                       |                                                                                                   |             |                              |              |
| Account - CCD_TD2TEST |                                                                                                   |             |                              |              |
| Go to my profile      | 0                                                                                                 |             |                              |              |
| Log Out               | 8                                                                                                 |             |                              |              |

Click "Submit Licence Surrender Request".

5. All submissions made through RLS are subject to review and approval by the Superintendent who may require additional information regarding your submission. You will be notified of the status of a submission (i.e. approved, rejected or more information required) by our office.

## Contact Us

#### **General Information**

Consumer Credit Division Financial and Consumer Affairs Authority Suite 601, 1919 Saskatchewan Drive Regina, SK S4P 4H2

Phone: (306) 787-6700 Fax: (306) 787-9006 Email: fid@gov.sk.ca